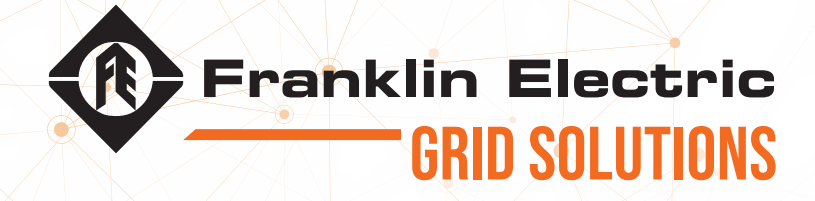

# INCON® OPTIMIZER3 CIRCUIT BREAKER MONITOR USER GUIDE

The information in this publication is provided for reference only. While every effort has been made to ensure the reliability and accuracy of the information contained in this manual at the time of printing, we recommend that you refer to the appropriate website for the most current version of this manual. All product specifications, as well as the information contained in this publication, are subject to change without notice. Franklin Electric Co., Inc. does not assume responsibility and expressly disclaims liability for loss, damage, or expense arising out of, or in any way connected with, installation, operation, use, or maintenance by using this manual. Franklin Electric Co., Inc. assumes no responsibility for any infringement of patents or other rights of third parties that may result from use of this manual or the products. We make no warranty of any kind with regard to this material, including, but not limited to, the implied warranties of merchantability and fitness for a particular purpose. Copyright © 2020 Franklin Electric Co., Inc., Madison, WI 53718. All world rights reserved. No part of this publication may be stored in a retrieval system, transmitted, or reproduced in any way, including, but not limited to, photocopy, photograph, magnetic, or other record, without the prior written permission of Franklin Electric Co., Inc.

For technical assistance, please contact:

franklinfueling.com

3760 Marsh Rd. • Madison, WI 53718 • USA

Tel: USA & Canada +1 800 225 9787 • Fax: +1 608 838 6433

Tel: UK +44 (0) 1473 243300 • Tel: Mex 001 800 738 7610

Tel: DE +49 6571 105 380 • Tel: CH +86 10 8565 4566

INCON is a registered trademark of Franklin Electric Grid Solutions.

000-1533 r4

#### Conventions used in this manual

This manual includes safety precautions and other important information presented in the following format:

**NOTE**: This provides helpful supplementary information.

**IMPORTANT**: This provides instructions to avoid damaging hardware or a potential hazard to the environment, for example: fuel leakage from equipment that could harm the environment.

**A** CAUTION: This indicates a potentially hazardous situation that could result in minor or moderate injury if not avoided. This may also be used to alert against unsafe practices.

A WARNING: This indicates a potentially hazardous situation that could result in severe injury or death if not avoided.

**A** DANGER: This indicates an imminently hazardous situation that will result in death if not avoided.

#### **Operating precautions**

**A** WARNING: IMPORTANT SAFETY INSTRUCTIONS. BEFORE INSTALLING ANY FRANKLIN ELECTRIC GRID SOLUTIONS EQUIPMENT, READ THIS GUIDE AND FOLLOW SAFETY AND OPERATING INSTRUCTIONS. SAVE THESE INSTRUCTIONS.

**A** WARNING: Do not disassemble any equipment; contact Franklin Electric Grid Solutions when a repair is required. Incorrect reassembly may result in a risk of electric shock or fire.

**A** WARNING: To avoid electric shock, abide by your company's safety practices and the following guidelines:

**A** WARNING: Perform service work only for which you have been trained.

**A** WARNING: Refer to NFPA 70E for electrical safety requirements.

**WARNING**: Use of Personal Protection Equipment (PPE) and Protective Clothing per NFPA 70E guidelines is required. Some examples of these, but not limited to, are: Electrical-insulating Protective gloves, Protective footwear; Protective clothing for voltage levels, Insulated rescue hooks or other means for pulling personnel from live circuits.

**A** WARNING: Before working with electricity, remove personal metal items such as rings, bracelets, necklaces, watches, etc. A short-circuit current can be high enough to weld such items, causing a severe burn.

**A** WARNING: Always wear safety glasses with side shields.

A WARNING: To avoid a risk of serious injury or death, DO NOT come into contact with any source of live, electric current!

A WARNING: Avoid simultaneous contact with live conductors and enclosures, racks, or hardware that may be grounded.

# **CONTENTS**

| Introduction                                                      | 5  |
|-------------------------------------------------------------------|----|
| Safety overview                                                   | 5  |
| Hazzard Assessment                                                | 5  |
| Working on energized conductions and equipment                    | 5  |
| Optimizer3 Overview                                               | 6  |
| Sensor Inputs                                                     | 8  |
| CT Inputs                                                         | 9  |
| Control Inputs                                                    | 9  |
| Control Input Logic Monitoring                                    | 10 |
| Input Power, Grounding, Isolation                                 | 10 |
| Relay                                                             | 11 |
| Programming                                                       | 11 |
| Communication Ports                                               | 12 |
| Communications Software                                           | 14 |
| Self-Diagnostics                                                  | 14 |
| Specifications                                                    | 15 |
| Installation                                                      | 16 |
| Mounting                                                          | 16 |
| Current Pickup Coils                                              |    |
| Navigation                                                        |    |
| $SF_{G}$ Gas Monitoring                                           | 24 |
| $SF_6$ Parameter Set Up                                           | 25 |
| $SF_6$ Alarm Settings                                             | 26 |
| SF <sub>6</sub> GIL (Gas Insulated Transmission Line) Application | 27 |
| Pressure/Density Trend, Forecast Planning Alarms                  | 29 |
| Low Gas Alarm Forecast & Forecast Planning Alarm                  | 29 |
| Other Sensor Monitoring                                           | 30 |
| Temperature Monitoring                                            | 30 |
| Voltage Monitoring                                                | 32 |
| Current Monitoring                                                | 33 |
| Motor Run-Time Metrics                                            | 34 |
| Voltage Mode                                                      | 34 |
| Current Mode                                                      | 34 |

| Heater Monitoring                                       |    |
|---------------------------------------------------------|----|
| Generic Pressure Monitoring                             |    |
| Dew Point Monitoring                                    |    |
| Circuit Breaker Monitor Function                        |    |
| Purpose of Circuit Breaker Monitoring                   |    |
| Operating Modes                                         |    |
| Choosing the Desired Operating Mode                     |    |
| Mode 1                                                  |    |
| Mode 2                                                  | 42 |
| Mode 3                                                  | 43 |
| Mode 4                                                  |    |
| Mode 5                                                  |    |
| Mode 6                                                  | 49 |
| Mode 7                                                  | 51 |
| Velocity & Average Velocity Measurements                | 52 |
| Current and Voltage Logging                             | 54 |
| Use of AUX Inputs for control circuit status monitoring | 55 |
| DNP3.0                                                  | 56 |
| Programming for DNP3                                    | 56 |
| DNP3 Behavior                                           | 58 |
| Flag Behavior                                           | 58 |
| Value Behavior                                          | 58 |
| Time Stamps                                             | 58 |
| Units Conversion                                        | 59 |

# INTRODUCTION

# **SAFETY OVERVIEW**

The Optimizer3 Circuit Breaker Performance and SF<sub>6</sub> Gas Density Monitor is intended to be used on high voltage energized circuit breakers or equipment. Personnel using equipment on energized equipment must be authorized by the relevant regulatory bodies to carry out such work and must have appropriate training.

The information given in this document is given as a guide only. It is the user's responsibility to ensure that correct and safe procedures are followed at the actual worksite. Franklin Electric Grid Solutions offers no warranty or indemnity for accidents that may occur when following these instructions.

## **HAZZARD ASSESSMENT**

Prior to installing the equipment, the operator must carry out a worksite, pre-job hazard assessment to identify the safety and environmental needs. This must be done prior to commencing work and prior to recommencing work after leaving and returning to the worksite. As a minimum, this hazard assessment should:

- Identify possible hazards and risks.
- Identify the safety needs of the job.
- Identify the correct procedures, practices and equipment.
- Eliminate unsafe conditions and actions from the worksite.
- Identify the need for personal protective equipment.
- Inspect equipment before use.

Prior to working with and installing Optimizer3, you should check the following:

- The sheaths of all cables are secured and undamaged.
- Plugs and connectors are properly connected and serviceable.
- There should also be an ongoing risk assessment during the job.

## **WORKING ON ENERGIZED CONDUCTIONS AND EQUIPMENT**

For the correct and safe use of this equipment, it is essential that all operating personnel follow appropriate safety procedures. Check with your employer and relevant regulatory body's rules for working with energized equipment.

# **OPTIMIZER3 OVERVIEW**

This guide is written for the Optimizer3 with firmware version 1.9.1 and higher.

The Optimizer3 is an on-line continuous performance monitor for high voltage circuit breakers. It provides information for the process of Condition-Based Maintenance

Optimizer3 performs four main functions:

- Mechanism Timing. 1.
- Estimation of interrupter condition as degraded by internal arcing effects. 2.
- 3. Measurement of SF<sub>6</sub> gas density, pressure, and dew point temperature.
- Status Monitoring of Auxiliary systems. 4.

The Optimizer3 is designed to be installed in the circuit breaker control cabinet. Usually this is the most convenient place because there is easy access to SF<sub>6</sub> plumbing for the density sensors, bushing CT circuits, and control circuits. Often the O&M technicians have no access to the control building where the protective relays are located. If it is not possible to locate the Optimizer3 in the control cabinet, then it may be installed in the control building. Most often this decision is based on access to communication links or SCADA RTU access.

For use as a SF<sub>6</sub>-only monitor, such as for monitoring compartments of GIS or SF<sub>6</sub> insulated bus, the Optimizer3 may be located up to 2000 feet from the digital SF<sub>6</sub> density or pressure sensors if AWG 14 wire is used. This makes it feasible to locate the Optimizer3 in a control building, near communications access points.

If access to circuit breaker control cabinets is restricted, Optimizer3 may also be installed in a separate enclosure, mounted to the frame of the circuit breaker. This way, Optimizer3 can be accessed without opening the circuit breaker control cabinet, without restriction of the breaker being taken out of service.

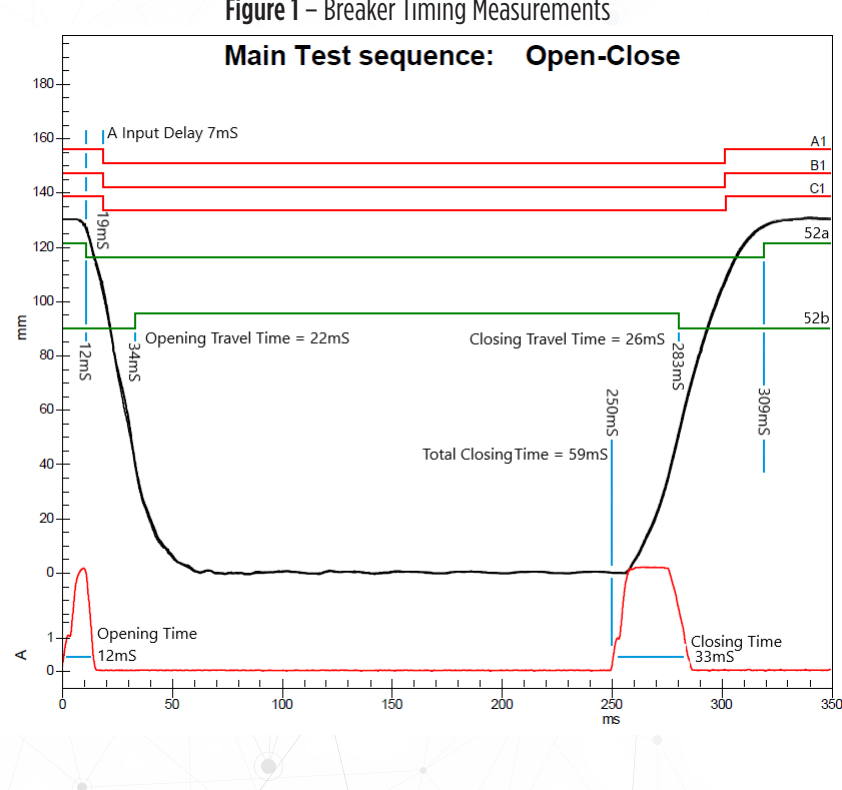

Figure 1 – Breaker Timing Measurements

- Breaker status OPEN/CLOSE
- SF<sub>6</sub> Density
- SF<sub>6</sub> Temperature
- $SF_6$  Dew Point
- Sensor Malfunction
- Motor Run Time
- Motor Runs per Day
- Motor I<sup>2</sup>T
- Motor Total Run Time
- Heater Status On/Off

- Heater Current
- Optimizer3 Line Voltage
- Ambient Cabinet Temperature
- Days since Last Operation
- Restrike Occurrence
- Contact Life; cumulative I<sup>2</sup>T or IT
- Last Trip Coil Energized (TC1/ TC2)
- Open Latch Time
- Close Latch Time

- Open Average Velocity
- Close Average Velocity
- Open Operation Arcing Time
- Clearing Time
- Opening Travel Time
- Closing Travel Time
- Total Operation Count
- Non-Fault Operation Count
- Fault Operations Count

The Optimizer3 continuously monitors the SF<sub>6</sub> attributes according to what sensors are used. Available sensors include:

- 1. Temperature-Compensated Pressure analog 4-20 mA.
- 2. Temperature-Compensated Pressure and Temperature (Model PSDP Digital Pressure Sensor).
- 3. SF<sub>6</sub> Density and Temperature (model DSDP Digital True Density Sensor).
- 4.  $SF_6$  Density analog 4-20 mA.
- 5.  $SF_6$  Dew Point Temperature analog 4-20 mA.

The Optimizer3 uses these measured attributes to calculate other user-defined properties in desired units. Optimizer3 calculates density, pressure, trends, trend rates, changes in mass, etc. Most attributes can be compared to static alarm settings for assertion when they go out-of-tolerance. Optimizer3 issues alarms via contacts, through DNP3.0 points, and via HTTPS web service, locally or remotely.

The Optimizer3 Installation has been kept simple, with few connections required to the circuit breaker control circuits. Simple electrical connections are made to trip and close circuits. Split-core Pickup Coils are attached to bushing CT secondary circuits. SF<sub>6</sub> gas sensors may be installed on the gas plumbing in several ways.

The Optimizer3 can be applied to any type of circuit breaker- vacuum, bulk oil, minimum oil, air blast, SF<sub>6</sub>, live tank or dead tank. Optimizer3 is useful on small sub-transmission circuit breakers to large EHV circuit breakers.

Contact wear models vary slightly by manufacturer and technology used. During set up, the manufacturer's limits for contact wear and timing should be used. If this information is not available, then IEEE C37.06-1989 standard should be used as a guide.

### **SENSOR INPUTS**

The Optimizer3 includes eight inputs for sensors and five inputs for control signals.

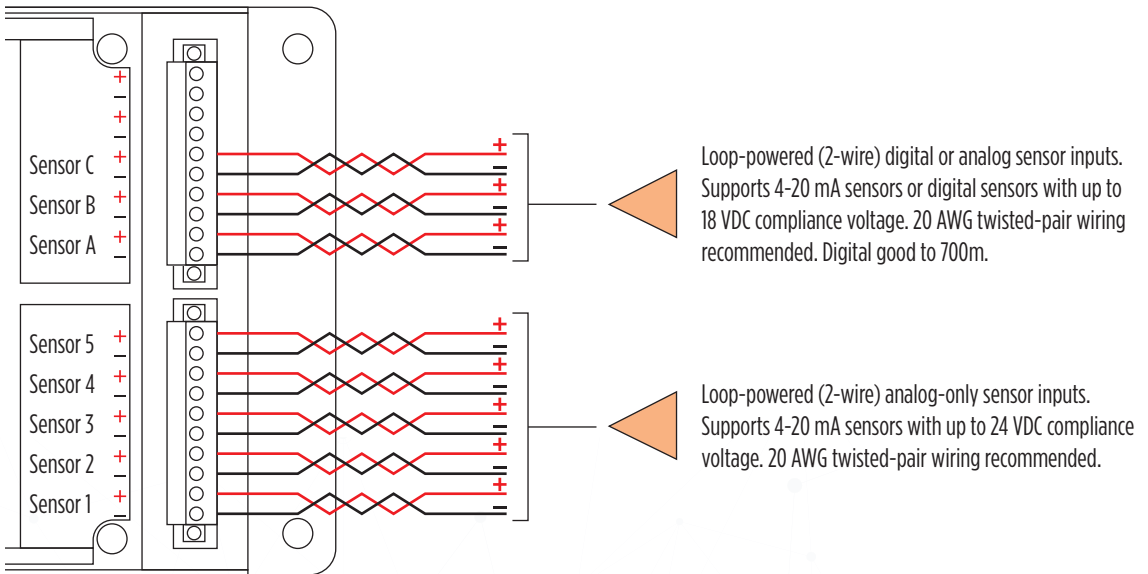

Figure 2 – Sensor Field Wiring

Sensor inputs A, B, and C are dual-function. They accept either 2-wire 4-20 mA analog sensors or 2 wire Sensors with a Proprietary Digital Protocol. Sensor inputs 1-5 are 4-20 mA analog only and do not accept the digital protocol. For each 4-20 mA analog sensor, there is a corresponding setup area in the CONFIGURATION web pages where the scaling of the input is done. The digital Sensors require no scaling. The Optimizer3 scales those signals automatically.

- 18 VDC sensor power is provided for sensors A, B, and C.
- 24 VDC sensor power is provided for Sensors 1-5.

## <u>CT INPUTS</u>

The Optimizer3 measures the current flowing through the bushing CT secondaries of the circuit breaker. These measurements are used in the contact wear calculations, arc time, and determination of Fault versus Non-Fault operations. Line current is also logged. During installation, small split-core Pickup Coils are attached to the relevant bushing CT circuits, noting the bushing CT turns ratio. Depending on the maximum current expected in the bushing CT circuits, an optimal split-core Pickup Coil is selected. INCON® offers split-core Pickup Coils with the following full-scale ratings:

|                                | Table 1 – Pickup Coil Ratings. |        |        |        |          |          |        |        |
|--------------------------------|--------------------------------|--------|--------|--------|----------|----------|--------|--------|
| INCON <sup>®</sup> Part Number | CT-20                          | CT-30  | CT-50  | CT-100 | CT-160   | CT-250   | CT-400 | CT-800 |
| Full Scale Rating (A)          | 20                             | 30     | 50     | 100    | 160      | 250      | 400    | 800    |
| Range (A)                      | 1.4-20                         | 2.1-30 | 3.5-50 | 7-100  | 11.2-160 | 17.5-250 | 28-400 | 56-800 |

Each "CT-nn" part number is for a set of three Pickup Coils. The Pickup Coils are compatible with 50 or 60 Hertz power systems. The split-core Pickup Coils snap on over existing insulated bushing CT secondary circuits without tools and are rated 1.0 % accuracy and 0.05 VA burden at 5 amps. Removal or disruption of bushing CT circuits is not necessary. Although referred to as a CT, these are sensors that give 0-5 VAC output for 0 to Full Scale current.

## **CONTROL INPUTS**

The use of each input is determined by the circuit breaker application and Mode of operation. Each control input is multi-function and is defined in the system CONFIGURATION. The control inputs are continuously interrogated to detect when the control circuit nodes are in the active or inactive state. Each AUX input is fused on both legs, optically isolated from the monitoring processor circuits, and has an input impedance of 540 k $\Omega$ . The Off/On voltage threshold is approximately 35 volts.

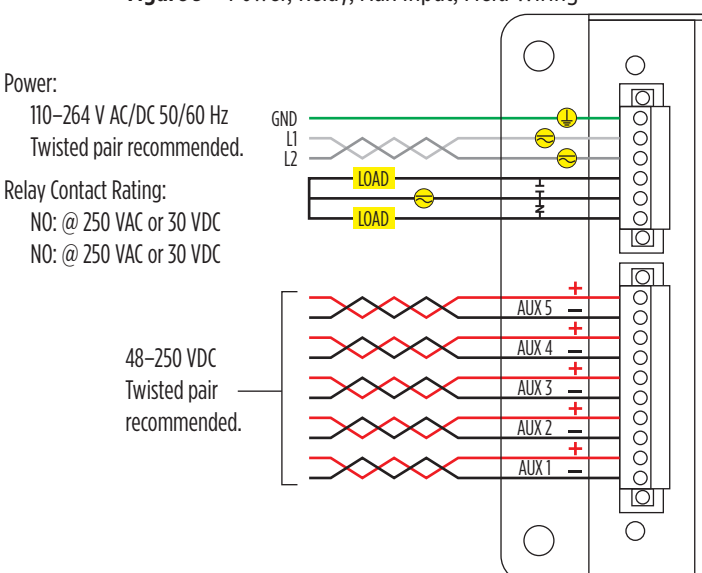

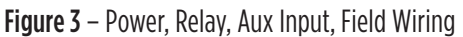

## **CONTROL INPUT LOGIC MONITORING**

The logical state of each Control Input is continuously monitored and compared with the Input Polarity settings, in the context of the Input Mode setting. Based upon these settings, the Optimizer3 knows the normally expected logic state of each Input, when the breaker is closed or open. If the voltage state of an Input violates its closed or open state for longer than 3 seconds, the A-B Logic Alarm will activate. This alarm is self-clearing once the provoking condition returns to the normal state. A record of the alarm is written in the Event History, along with the dates and times the alarm occurred and was cleared.

This A-B Logic alarm serves as a Trip Coil integrity monitor in Input Modes 2, 4, 5, 6 and 7. The normal voltage state of the Control Input wired across the Trip Coil is low. The low impedance (approximately 50 ohms) of the Trip Coil, energized through the high-impedance Red Light, will normally produce a very low voltage to the Optimizer3 Control Input. If the Trip Coil impedance significantly increases or it becomes open-circuited, the voltage drop across the damaged coil will be high, causing the Optimizer3 to assert the A-B Logic alarm.

## **INPUT POWER, GROUNDING, ISOLATION**

The Optimizer3 operates from station battery DC or AC station service. Nominal current draw is 0.5 amp. The power input automatically accepts either AC or DC. Both power supply legs are fused. If external fuses are used, 3.15 amp slow-blow are recommended. Power input leads are isolated from chassis and are floating and not referenced to ground.

Ground connection is internally connected to the metal chassis. It is recommended that the ground be connected to the station ground or ground bar inside the circuit breaker cabinet. Follow the electrical grounding standard in effect at your utility.

All wiring connections are made to removable Phoenix connectors. The Optimizer3 may be electrically isolated by pulling out all the connectors from their mating sockets. Follow the electrical isolation standard in effect at your utility. If fused-cutouts are desired, locate them physically near the Optimizer3 with 3.15 Amp Slow-Blow fuses for all input and control wiring. The Optimizer3 uses a switch-mode power supply with universal input. On power-up, it draws more than nominal current for 1 mS. Slow-Blow fuses are mandatory if external fuses are used.

**IMPORTANT**: The Optimizer3 contains flash storage (SD card) for booting the device and saving data. Flash storage has the potential to be corrupted under rare circumstances due to power loss while the software is writing to the SD card. The Optimizer3 has both hardware and software features to prevent corruption from occurring on boot-up or shut down.

The protection features begin working after 20 seconds of operation. It is important to make sure the power to the Optimizer3 is solidly connected to terminals without the chance of disconnection and loss of power during the first 20 seconds of operation.

## <u>Relay</u>

The Optimizer3 is equipped with one Form C (SPDT) dry contact relay. The relay is asserted by the state of alarms or Digital Inputs. The relay is fully programmable and must be setup as needed. The relay is un-programmed in the default settings.

#### PROGRAMMING

The relay is programmed by adding an input for each alarm or Digital Input required to assert the relay. Inputs are added by clicking the "+" sign. New numbered inputs appear below.

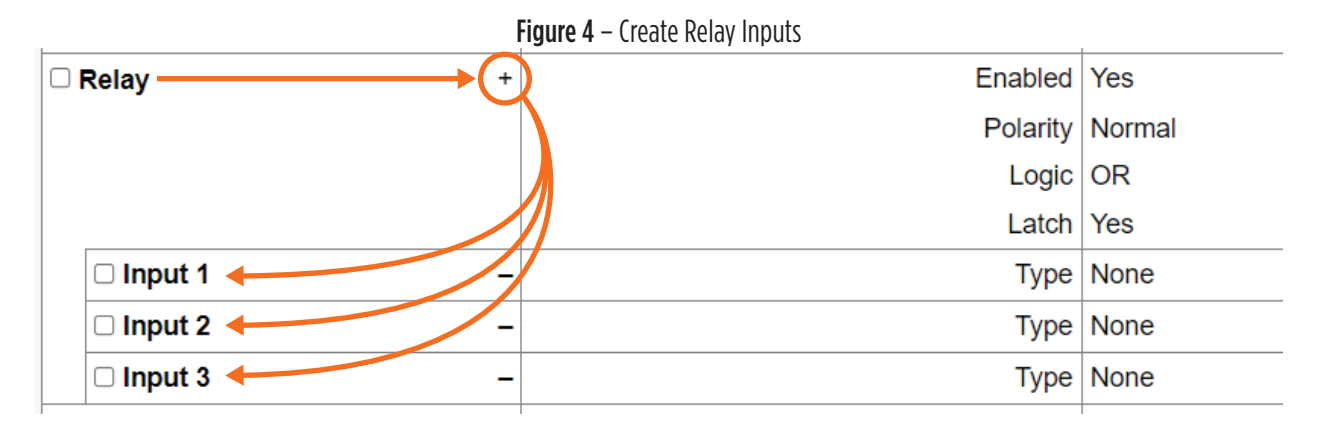

The inputs can each be assigned to an "Alarm" or "State", selected from the "Type" menu.

Figure 5 – Assign Relay Input

| 🗆 Input 1 🛛 🚽   | Туре           | None Alarm<br>Alarm<br>State |
|-----------------|----------------|------------------------------|
| Input 2 –       | Туре           | Alarm 🔶                      |
|                 | Event Code     | Any                          |
|                 | Event Key Type | Any                          |
|                 | Event Key      | Any                          |
| 🗆 Input 3 🛛 🗸 🗕 | Туре           | State                        |
|                 | Digital Input  | Channel 5                    |

Digital Inputs are AUX input channels that are unused, depending upon the Input Mode being used (see page 38). There may be only one or two to choose from. When the AUX input is energized, the relay will be asserted.

If the Relay Input is an Alarm, it can be left in a generic mode, allowing any alarm to assert the relay. If only specific alarms are desired to assert the relay, further programming is needed to assign the Event Code, and possibly the Event Key.

Select the Event Code from a menu of all possible alarms and conditions. Some Event Codes allow an Event Key to limit the relay assertion to a specific CT phase or sensor channel associated with the Event. In most cases, the Event Key can be set to "Any", which will allow any alarm event of the same Event Code to assert the relay.

|                 | Figure 6 – Assign Relay Event Lode | 1                     |
|-----------------|------------------------------------|-----------------------|
| 🗆 Input 1 🛛 🗸 – | Туре                               | Alarm                 |
|                 | Event Code                         | A-B Logic             |
| 🗆 Input 2 –     | Туре                               | Alarm                 |
|                 | Event Code                         | Low Gas Warning Limit |
|                 | Event Key                          | Sensor A              |
| 🗆 Input 3 🦳 –   | Туре                               | Alarm                 |
|                 | Event Code                         | CT Input Failure      |
|                 | Event Key                          | Any                   |
|                 |                                    |                       |

The relay's Polarity can be programmed to "Invert". This causes the relay to assert when no alarms are active and de-assert when an alarm occurs. This mode can be used to create a "fail-safe self-diagnostic" alarm of sorts. If the Optimizer3 should lose power or experience a catastrophic failure, the asserted relay would release. The normally closed contacts would close, notifying the supervisory system of the failure.

Figure 7 – Program Relay Polarity

| 11. |      | -    |          |                      |
|-----|------|------|----------|----------------------|
|     | 🗆 Re | ay + | Enabled  | Yes                  |
|     |      |      | Polarity | Normal ≜<br>Invert ↓ |
|     |      |      | Logic    | OR                   |
|     |      |      | Latch    | Yes                  |
|     |      |      |          |                      |

If desired, the relay can be programmed to "Latch" in the asserted state. This is useful for bringing attention to alarm conditions that are occasional or momentary. The relay will remain in the asserted state until manually reset or until the Optimizer3 reboots. The Relay Latch Reset button is located on the Action page.

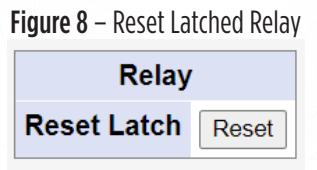

#### **COMMUNICATION PORTS**

Communication ports are used for Configuration of alarms and settings, history data retrieval, resets, data viewing, and data transfer using DNP3.0 protocol.

RS-485 is half duplex. This port is used for DNP3 communication only. No user interface actions can be done through this port. If the Optimizer3 is the last device in the network, a wire jumper is needed between terminals marked Term Jump. This jumper places an internal 120Ω resistor into the circuit for termination. Factory defaults are Data bits: 8, Stop bits: 1, Parity: 1, Baud Rate: 9600 bps, flow control: none.

USB Port is used for manual data dumping and password resetting. (Contact Technical Service). A USB memory stick with special script files is necessary to perform specific operations, each operation requires a different script. Script files must be located in the root directory of the USB memory stick. Files in directories on the memory stick will not be seen by the Optimizer3.

.

Mini USB Port default IP address from the factory is https://192.168.171.171. Drivers may be required. It is recommended that the PC or laptop be connected to a network with internet access upon first connection to the Optimizer3 using the Mini USB. The PC or laptop will better be able to find the necessary driver files for the device. If this is not possible or does not work, a Mini USB driver file is included on the documentation memory stick, which is included with the Optimizer3. It also contains the Optimizer3 User's Guide, DNP3 Profile Document and other information. The Mini USB Port can be used for local data dumping, alarm resetting, downloading, and uploading configuration settings, firmware upgrades and all user interface functions.

Ethernet 1 (Copper) and Ethernet 2 (Fiber Optic) with multiple user's ports are used with DNP 3.0 and TCP/IP protocols. Optimizer3 is multi-session so both can be run simultaneously. When connected to a secure local area network, the Optimizer3 can be accessed remotely with a web browser by using its unique IP address. Firmware upgrades can be performed (locally or remotely) via this port using the INCON<sup>®</sup> upgrade tool.

- Ethernet 1 (Copper) Default IP Address is https://192.168.168.168
- Ethernet 2 (Fiber) Default IP Address is https://192.268.169.169 -100 Mbps ST Connection.
- The Ethernet 2 hardware uses multi-mode-capable transceivers.

Ethernet 2 is a hardware option included with the model OM3D-F only. Even when so equipped, it is NOT turned on by default. It must be enabled and configured before use.

**IMPORTANT**: Ethernet 1 and Ethernet 2 cannot have the same IP address. If this occurs, the network will be unstable and unreliable. If these ports get accidentally set the same, connect to the Optimizer3 with the mini-USB port and change the configuration settings of the Ethernet ports so they are different IP addresses.

Customizing the ports is done on the Configuration Page in the Networking Section.

| Netw | vorking     |                |                 |
|------|-------------|----------------|-----------------|
| E    | thernet 1   | Enabled        | Yes             |
| IPv4 |             | Method         | Manual          |
|      |             | Address        | 192.168.168.168 |
|      |             | Netmask        | 255.255.255.0   |
|      |             | Gateway        |                 |
|      |             | DNS Servers    |                 |
|      |             | Search Domains |                 |
|      |             | DHCP Server    | Disabled        |
| E    | thernet 2   | Enabled        | Yes             |
|      | IPv4        | Method         | Manual          |
|      |             | Address        | 192.168.169.169 |
|      |             | Netmask        | 255.255.255.0   |
|      |             | Gateway        |                 |
|      |             | DNS Servers    |                 |
|      |             | Search Domains |                 |
|      |             | DHCP Server    | Disabled        |
| N    | Vi-Fi       | Enabled        | No              |
| U    | ISB         | Enabled        | Yes             |
|      | IPv4        | Address        | 192.168.171.171 |
|      |             | Netmask        | 255.255.255.0   |
|      |             | DHCP Server    | Enabled         |
|      | DHCP Server | Start          | 100             |
|      |             | Limit          | 50              |
|      |             | Lease Time     | 60 min          |

#### Figure 9 – Network Settings

Clicking on each section reveals the fields where the settings are configured.

If using wired Ethernet 1 network connection, use settings as provided by your network administrator.

If using fiber-optic Ethernet 2 network connection, use settings as provided by your network administrator.

The settings for USB networking should be left as shown, so that the local access IP address is always known.

**Note**: The port addresses are saved in the .XML file during a configuration download. If multiple Optimizer3 monitors are to be configured using one setup file, the addresses can be edited with a word processor, then uploaded for each monitor.

Dynamic Host Configuration Protocol (DHCP) is a network protocol that enables a server to automatically assign an IP address to a computer from a defined range of numbers (i.e., a scope) configured for a given network.

Static IP address may be assigned (manually by giving it the XXX.XXX.XXX.XXX number), or they may be automatically assigned by pointing the Optimizer3 to a DHCP server that manages a range of addresses and "dynamically" assigns these addresses.

#### **COMMUNICATIONS SOFTWARE**

The Optimizer3 is a web server. A web browser is required to communicate with it using the TCP/IP protocol via the Mini-USB port or either of the Ethernet ports. If DNP 3.0 protocol is used, the DNP master device will have software for network communication. Optimizer3 responds to validated DNP commands.

## **SELF-DIAGNOSTICS**

A blinking green LED "Flashing OK" indicates normal operation of the microprocessor system.

See page 11 regarding programming the relay for use in a "fail-safe, self-diagnostic" mode.

## **SPECIFICATIONS**

| Table 2 – Specifications.                                                          |
|------------------------------------------------------------------------------------|
| Specifications                                                                     |
| Size: 11.125W X 5.625H X 2.625D, Inches Nominal, Shipping Weight: 6 Lbs.           |
| Input Power: 110-250 VDC or 90-264 VAC (50/60 Hz). Power consumption is 60 VA max. |
| Recommended External Fuse Rating: 3.15 Amp Slow-Blow                               |
| Operating Temperature: -40° C to +65° C                                            |
| Alarm Relay Contact: One form C, 1 amp at 30 VDC, 2 amps at 250 VAC rating.        |
| Analog Sensor Input Accuracy: ±1% max, ±0.5% typical                               |
| Pluggable Connector Wire Size: 12 to 24 AWG                                        |
| Data Storage- Non-volatile memory with capacity of:                                |
| 10,000 Application Events                                                          |
| 10,000 Alarm Events                                                                |
| 5000 Circuit Breaker Monitoring Events                                             |
| 5000 SF <sub>6</sub> Gas Parameter data points                                     |
| 750 Daily Summary logs                                                             |
| 5000 3 phase Line Current (measured and scaled from bushing CT secondaries)        |
| 1000 Line Voltage Measurements (as measured at power input)                        |
| 5000 Ambient Temperature Measurements (as measured at the monitor)                 |
| Test Standards:                                                                    |
| IEEE C37.10                                                                        |
| CISPR 16-2-1 (Conducted Emissions)                                                 |
| CISPR 16-2-3 (Radiated Emissions)                                                  |
| IEC61000-4-2 (ESD)                                                                 |
| IEC61000-4-3 (Radiated RF)                                                         |
| IEC61000-4-4 (EFT)                                                                 |
| IEC61000-4-5 (Surge)                                                               |
| IEC61000-4-6 (Conducted RF)                                                        |
| IEC 61000-4-11 (Voltage Dips & Interrupts)                                         |
| IEC 61000-4-12 (Damped oscillatory wave- Power Ports)                              |
| ECC Dart 1E Subpart D. ICES 007 (Emissions)                                        |

FCC Part 15, Subpart B; ICES-003 (Emissions)

# **INSTALLATION**

## MOUNTING

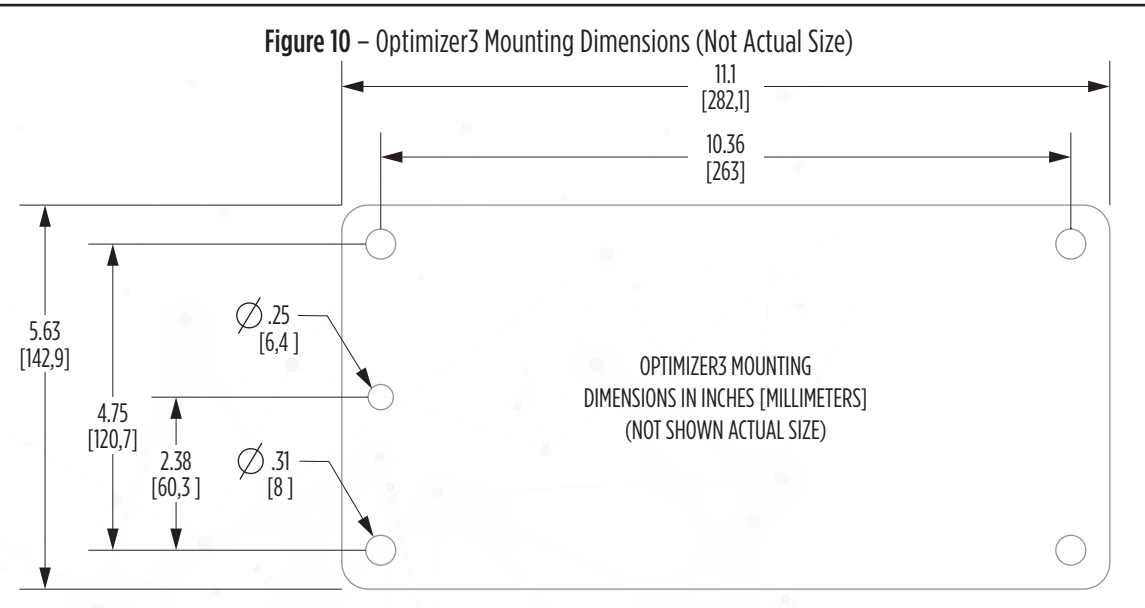

Optimizer3 may be mounted to the circuit breaker cabinet on interior side walls, on swing panels, or any other convenient location within the control cabinet. It must be mounted horizontally so that the air vent holes on the bottom and top can provide cooling by convection air flow. If Optimizer3 cannot be mounted horizontally, the ambient temperature measured by the sensor may read slightly higher than expected.

There are two rows of pluggable connectors on the left side and one row on the right side. Each plug is fastened by two screws, one on each end of each connector. These must be tightened during installation to assure the plugs stay engaged and do not come loose from normal shock and vibration of the circuit breaker.

In the event that isolation of the monitor is required, or replacement is necessary, the fasteners are unscrewed at each end and the connectors unplugged.

CAD files of dimensioned drawings are available from INCON® Technical Service.

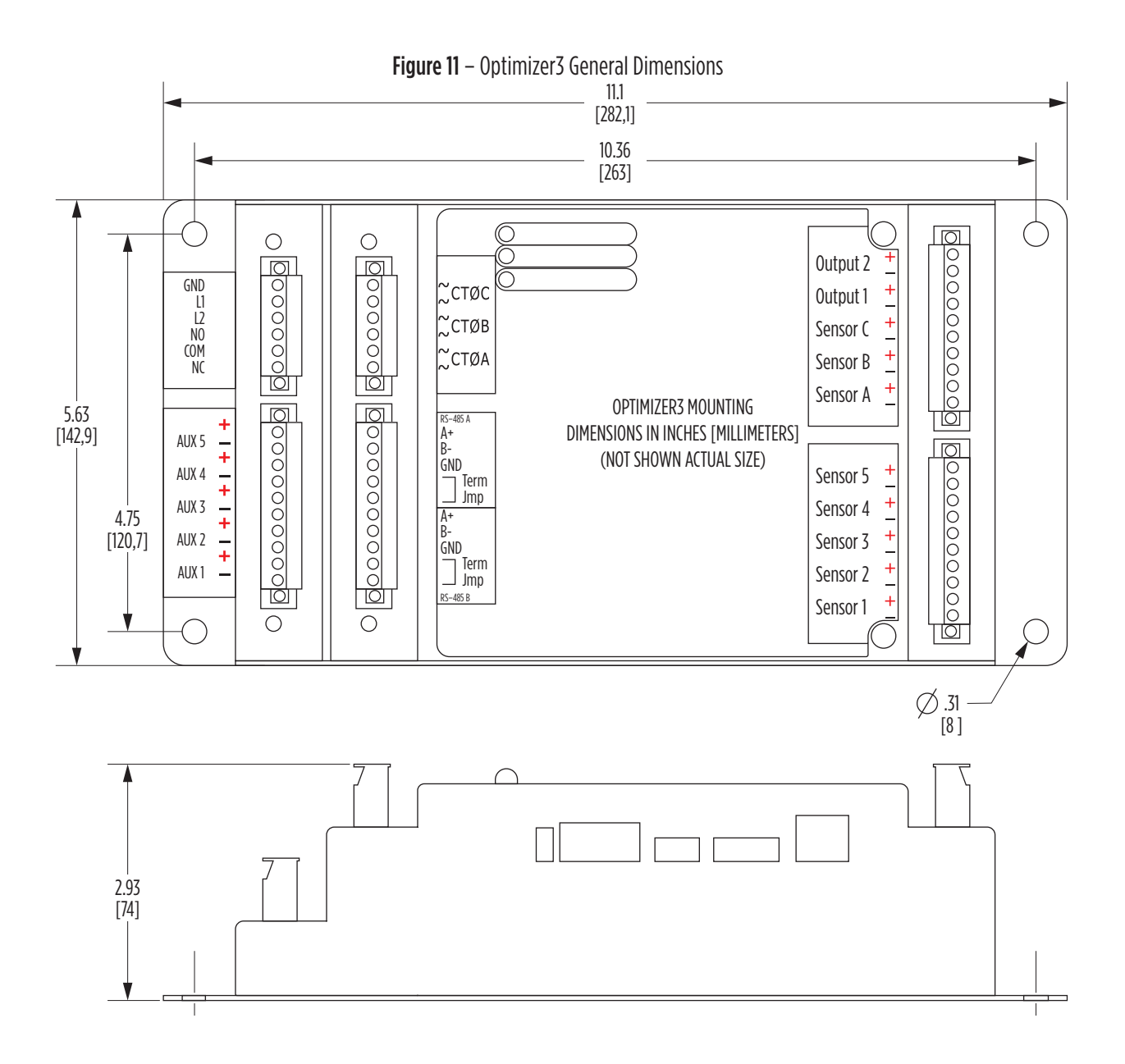

# **CURRENT PICKUP COILS**

Mounting the Optimizer3 as close as possible to the CT area will minimize Pickup Coil lead length and reduce the possibility of noise. The 20 AWG twisted pair leads should be cut to length and neatly run in a cable management product or secured with wire ties. The connections are not polarized even though they are colored black and white. If longer length is needed, do not extend the leads in the field. Contact Technical Service. The pickup coil output is 0-5 Volts AC.

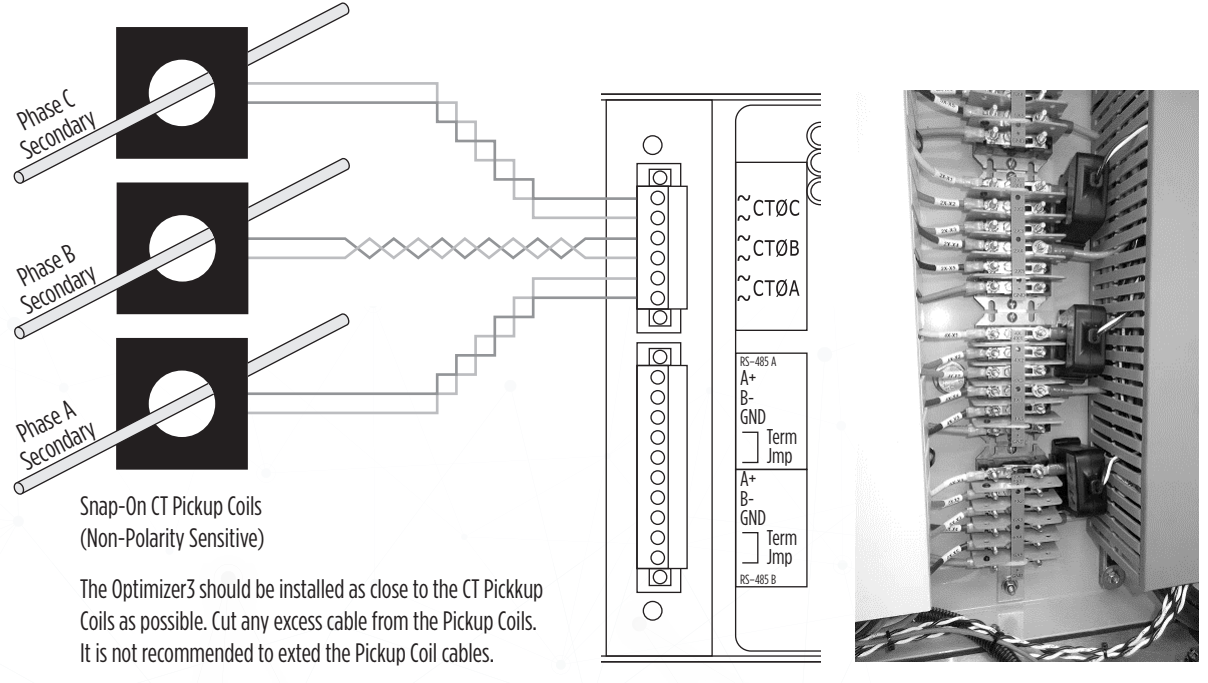

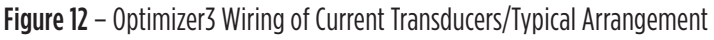

# NAVIGATION

Optimizer3 functions as a web server. The only required software is a web browser. Using a browser and the mini-USB cable supplied with the unit, log into the unit. Enter the IP address "https://192.168.171.171" into the address bar to initiate the connection.

The FIRST login attempt will require a new Admin password. The password is blanked from view and needs to be entered two times to ensure accuracy.

| Figure 13 – Initia | I Entry of the Admin Password. | Figure 14 | I – Normal Login Prompt. |
|--------------------|--------------------------------|-----------|--------------------------|
| User a             | admin                          | User      | admin                    |
| Password           | •••••                          | Password  | •••••                    |
| Repeat             | •••••                          |           | Login                    |
|                    | Set new password               |           |                          |

After the Admin password is set, the normal login prompt will appear.

Login with the "admin" username and password just created. The landing page after login is the CBM page which shows the present status of the circuit breaker.

#### Figure 15 – CBM Status Page

CBM Sensors Active Events Event History Export Action Configuration Date/Time Upgrade Reset Preferences About

| Breaker State                    | Closed                   |
|----------------------------------|--------------------------|
| Opening Time                     | OK                       |
| Opening Travel Time              | OK                       |
| Closing Time                     | OK                       |
| Closing Travel Time              | OK                       |
| Time Of Last Operation           | May 17, 2017, 3:15:42 PM |
| <b>Days Since Last Operation</b> | 0                        |
| No Operation Time                | OK                       |
| Operation Count                  | 0 - OK                   |
| Fault Interrupt Count            | 0 - OK                   |
| Non Fault Interrupt Count        | 0 - OK                   |
| Operation Number                 | 0                        |
| Aux Input Failure                | Alarm                    |

|                              | Phase A  | Phase B  | Phase C  |
|------------------------------|----------|----------|----------|
| RMS Current                  | 0.0      | 0.0      | 0.0      |
| Remaining Contact Life       | 100.0    | 100.0    | 100.0    |
| Contact Life Warning         | Disabled | Disabled | Disabled |
| Contact Life Danger          | OK       | OK       | OK       |
| Restrike                     | Disabled | Disabled | Disabled |
| Excess Arc                   | OK       | OK       | OK       |
| Over Interrupting Time Limit | OK       | OK       | OK       |
| Failed CT Pickup             | OK       | OK       | OK       |

Click on Configuration to begin. Each category can be individually expanded by clicking on the cell or click on "Group >>" to expand all categories. Click the "Show Errors" button.

#### Figure 16 – Configuration Page

CBM Sensors Active Events Event History Export Action Configuration Date/Time Upgrade Reset Preferences About

| Drag and drop. Move Download Opioa | u | Merge Revent Save Show errors |                 |
|------------------------------------|---|-------------------------------|-----------------|
| Group                              | » | Parameter Name                | Parameter Value |
| Passwords                          | » |                               |                 |
| System Preferences                 | » |                               |                 |
| Networking                         | » |                               |                 |
| Date/Time                          | » |                               |                 |
| Diagnostics                        | » |                               |                 |
| System ID                          | » |                               |                 |
| □ RS-485                           | » |                               |                 |
| Sensors                            | » |                               |                 |
| SF6                                | » |                               |                 |
| Circuit Breaker Information        | » |                               |                 |
| Circuit Breaker Monitor            | » |                               |                 |
| Digital Inputs                     | » |                               |                 |
| □ Relay                            | » |                               |                 |
|                                    |   | Mode                          | Disabled        |

#### Drag and drop: Move Download Upload... Merge... Revert Save Show errors

Fill-in the three passwords and Site Name showing as "<not set>" and then click "Save".

| Group              | »        | Parameter Name | Parameter Value    |
|--------------------|----------|----------------|--------------------|
| Passwords          |          | admin          | ****               |
|                    |          | installer      | <not set=""></not> |
|                    |          | user           | <not set=""></not> |
|                    |          | guest          | <not set=""></not> |
| System Preferences | <b>»</b> |                |                    |
| Networking         | <b>»</b> |                |                    |
| Date/Time          | »        |                |                    |
| Diagnostics        | »        |                |                    |
| System ID          |          | Site Name      | <not set=""></not> |
|                    |          | ID Line 1      |                    |
|                    |          | ID Line 2      |                    |
|                    |          | ID Line 3      |                    |
|                    |          | ID Line 4      |                    |
|                    |          | ID Line 5      |                    |

Figure 17 – Setting Passwords and Site Name

It is best to set the Time Zone at this time. If the Time is set first and then the Time Zone is changed, the time will be adjusted automatically. Therefore, set the Time Zone first, THEN set the time. Click the "Save" button

Figure 18 – Selecting the Time Zone

| Date/Time | Time Zone   | United States - Kentucky/Monticello United States - Los Angeles United States - Menominee United States - Metlakatla United States - New York |
|-----------|-------------|----------------------------------------------------------------------------------------------------|
|           | NTP Servers |                                                                                                    |

Set the Time by clicking in the Date/Time tab. Adjust as needed, then click the "Set" button.

Figure 19 – Setting Date and Time

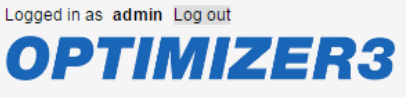

CBM Sensors Active Events Event History Export Action Configuration Date/Time Upgrade Reset Preferences About

 Current Date/Time
 2017 ▼
 May
 ▼
 17 ▼
 03 ▼
 19 ▼
 00 ▼
 Set

Copyright © 2004-2016 Franklin Fueling Systems. All rights reserved. Version 1.3.0

The Optimizer3 system time can be synchronized with an NTP server or from a DNP3 master. The NTP server's IP address is specified in the Configuration Page, in the Date/Time group, 'NTP Servers' option. Multiple NTP servers can be used by placing a space between the addresses.

| Figure 20 – Setting th | e NTP Server IP Address |
|------------------------|-------------------------|
|------------------------|-------------------------|

| Date/Time | Time Zone   | United States - New York |  |
|-----------|-------------|--------------------------|--|
| h         | NTP Servers |                          |  |

There are 4 levels of user for Optimizer3, Guest, User, Installer and Admin. Each has a password. The four roles are given different permissions.

- The Guest has permission only to view the pages listed below. The Guest can change their own Preferences and save them.
- The User has permission to view the same pages as the Guest. The User can also download reports from the Export Page and Clear/Preset/Reset alarms and counters on the Action Page.
- The Installer has permission to view all pages.
   The Installer has permission to make and save changes on the Configuration and Date and Time Pages.
   The Installer has permission to use the Upgrade and Reset Pages.
   The Installer has access to some secret data download pages for debugging.
- The Administrator has full permission to all pages and functions, including additional secret diagnostic pages.

| Guest                                             |
|---------------------------------------------------|
| СВМ                                               |
| Sensors                                           |
| Active Events                                     |
| Event History                                     |
| Date/Time (read only)                             |
| Preferences (read and write personal preferences) |
| About                                             |
| User- All Guest rights plus:                      |
| Export                                            |
| Action                                            |
| Configuration (read only)                         |
| Installer- All User rights plus:                  |
| Configuration (write access)                      |
| Date and Time (write access)                      |
| Upgrade                                           |
| Reset- reboot, erase data, erase all config,      |
| Secret pages: download event debug                |
| Admin– All Installer rights plus:                 |
|                                                   |

Secret pages: Shell, dbus

Before any further Configuration programming is done, it is best to set the System Preferences, since many other settings will be affected by these choices.

#### Figure 21 – Selecting Language

| Group »            | Parameter Name   | Parameter Value                                        |
|--------------------|------------------|--------------------------------------------------------|
| Passwords     »    |                  |                                                        |
| System Preferences | Language         | English<br>Español<br>Português<br>français<br>Deutsch |
|                    | Regional Formats | United States                                          |

The details and choices for each parameter are shown by clicking on its cell. When setup is complete, click Save to keep the changes.

| Drag and drop: Move Download Upload | Merge Revert Save  |                           |  |
|-------------------------------------|--------------------|---------------------------|--|
| Group »                             | Parameter Name     | Parameter Value           |  |
| Passwords »                         |                    |                           |  |
| System Preferences                  | Language           | English                   |  |
|                                     | Regional Formats   | United States             |  |
| □ Units                             | Density            | Pounds per cubic foot     |  |
|                                     | Density trend      | Pounds per cubic foot/Day |  |
|                                     | SF6 Pressure       | PSIG                      |  |
|                                     | Temperature        | Celsius *<br>Fahrenheit * |  |
|                                     | Volume             | Liters                    |  |
|                                     | Mass               | Pounds                    |  |
|                                     | Mass loss          | Pounds                    |  |
|                                     | Length             | Inches                    |  |
|                                     | Velocity           | Feet per second           |  |
|                                     | SF6 Pressure trend | PSIG/Day                  |  |
|                                     | Generic Pressure   | PSIG                      |  |

#### Figure 22 – System Preferences

Internally, the Optimizer3 works in Metric units. To ensure each user always sees measurements in their preferred chosen units, their preferred units of measure can also be entered in the Preferences Page. These are "Personal Preferences" and override the System Preferences in terms of what is seen on screens served from the Optimizer3 to their browser. Each user's Personal Preferences are stored in their browser cache.

| Figure 23 – Preferences Page |                             |  |
|------------------------------|-----------------------------|--|
| Language                     | English V                   |  |
| Regional Formats             | United States V             |  |
| Density                      | Pounds per cubic foot V     |  |
| Density trend                | Pounds per cubic foot/Day 🗸 |  |
| SF6 Pressure                 | PSIG V                      |  |
| Temperature                  | Fahrenheit 🗸                |  |
| Volume                       | Liters ~                    |  |
| Mass                         | Pounds V                    |  |
| Mass loss                    | Pounds ~                    |  |
| Length                       | Inches V                    |  |
| Velocity                     | Feet per second v           |  |
| SF6 Pressure trend           | PSIG/Day 🗸                  |  |
| Generic Pressure             | PSIG V                      |  |
|                              | Save Reset                  |  |

**F**:... 77 Drof ь.

# SF<sub>6</sub> GAS MONITORING

The standard installation is for SF<sub>6</sub> density or pressure to be measured with the DSDP digital density sensor or PSDP digital pressure sensor. These "digital" sensor types can only be wired to sensor input channels A, B or C. SF<sub>6</sub> temperature-compensated-pressure can be measured with an SF<sub>6</sub> sensor that outputs a scaled milliamp signal. These "analog" sensor types can be wired to any sensor input channel. The Mode for sensor types is found in the Sensors section of the Configuration page.

|            | rigule 24 Select Selisor Plou | C    | 1                                                                              |
|------------|-------------------------------|------|--------------------------------------------------------------------------------|
| □ Sensors  |                               |      |                                                                                |
| □ Sensor 1 |                               | Mode | Off                                                                            |
| □ Sensor 2 |                               | Mode | Off                                                                            |
| □ Sensor 3 |                               | Mode | Off                                                                            |
| □ Sensor 4 |                               | Mode | Off                                                                            |
| □ Sensor 5 |                               | Mode | Off                                                                            |
| □ Sensor A |                               | Mode | Analog Density  Current Dew Point Digital Compensated Pressure Digital Density |
| □ Sensor B |                               | Mode | Off                                                                            |
| □ Sensor C |                               | Mode | Off                                                                            |
|            |                               |      |                                                                                |

Figure 24 – Select Sensor Mode

The Optimizer3 can measure density with the DSDP sensor and calculate the equivalent gas pressure. It can also measure pressure with the PSDP sensor and calculate the equivalent gas density. These calculations are based on entered SF<sub>6</sub> fill weight and fill pressure values, taken from the breaker's nameplate. A daily Density or Pressure Trend is calculated from the measured density or pressure and temperature, using gas law equations. The daily trend is the decrease or increase per day in density or pressure, averaged over a sliding 15-day period.

The Optimizer3 continuously monitors the quality of the sensor signals.

- When the signal from a digital sensor is intermittent, weak or the Optimizer3 has lost sync with the sensor, an "Erratic Signal" error will be recorded.
- When the digital sensor signal is lost, a "Sensor Malfunction" error will be recorded.
- When the signal from an analog sensor is above or below the programmed signal high scale or low scale limits by 2% or more, a "Sensor Signal Range" error will be recorded.
- When the signal from an analog sensor is less than 2 milliamps, a "Sensor No Current" error will be recorded.

# SF<sub>6</sub> PARAMETER SET UP

The parameters for  $SF_6$  are set in the Gas Monitor section of Configuration Page. The first setting determines which  $SF_6$  measurement type (Density or Pressure) is to be displayed. Density is the default choice. The System measurement units are given according to the selection made in the System Preferences section, under Units.

| SF6         |                                  |                     |
|-------------|----------------------------------|---------------------|
| Gas Monitor | Units                            | Pressure<br>Density |
|             | Low Pressure Warning Alarm Limit | 0.0 psi             |
|             | Low Pressure Danger Alarm Limit  | 0.0 psi             |
|             | Pressure Trend Alarm Limit       | 0.0 psi/day         |
|             | Forecast Planning Alarm          | 0 days              |
|             | Gas Fill Weight                  | 0.0 lbs             |
|             | Fill Pressure                    | 0.0 psi             |
|             | Fill Temperature                 | 20.0 °C             |
|             | Breaker Volume                   | 0.0 ft³             |

#### Figure 25 – Gas Monitor Settings

# SF<sub>6</sub> ALARM SETTINGS

Optimizer3 continuously records SF<sub>6</sub> density and SF<sub>6</sub> pressure. This is done separately for every SF<sub>6</sub> sensor that is used, up to the maximum of 8 sensors.

The Fill Pressure, Warning, and Danger alarm pressures should always correspond to what is written on the circuit breaker nameplate. In Figure 26, the Operating Pressure is the Fill Pressure and is 87 PSIG, the Alarm Pressure is 75 PSIG, and the Minimum/ Cutout Pressure is 72 PSIG. The Gas Fill Weight is 128 lbs.

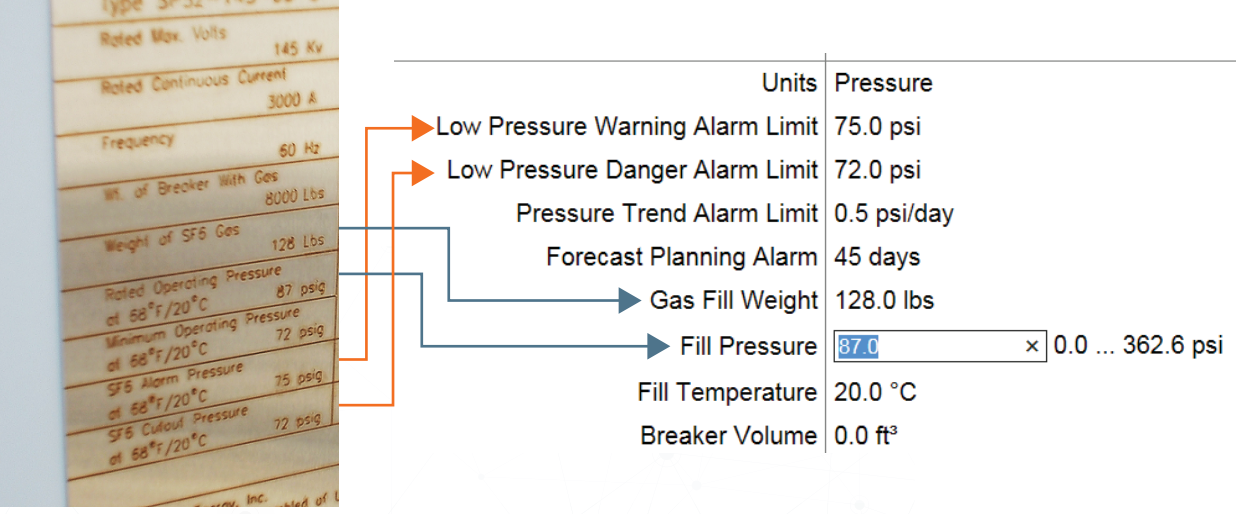

Figure 26 – Fill Pressure Setting Example 1

In Figure 27, the Normal Operating Pressure is the Fill Pressure and is 66.7 PSIG, the Low-Pressure Alarm is 52.2 PSIG, and the Minimum Pressure is 47.9 PSIG. The Gas Fill Weight is 26 lbs.

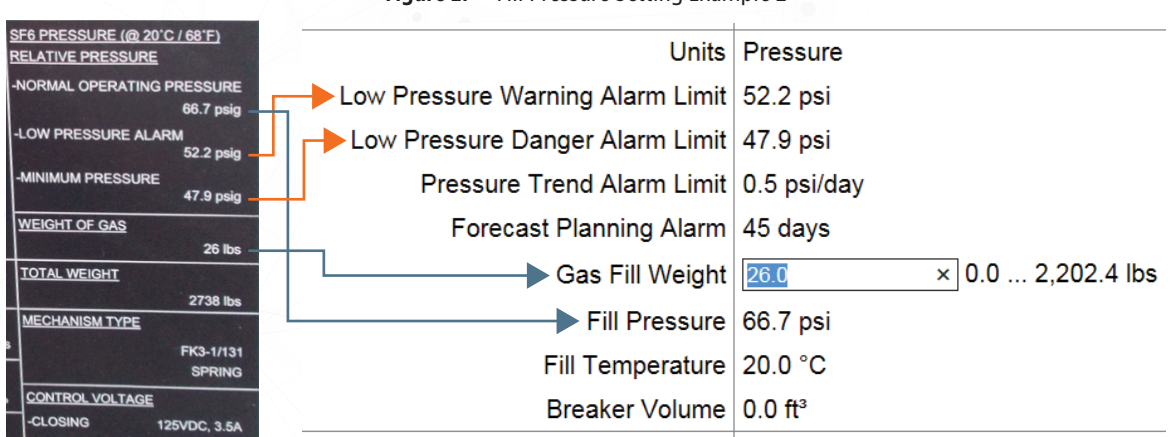

Figure 27 – Fill Pressure Setting Example 2

The examples in Figures 26 and 27, apply to circuit breakers with one common SF<sub>6</sub> system, using one density sensor. For circuit breakers having three independent SF<sub>6</sub> systems (one for each pole), the settings are slightly different.

The Fill, Warning, and Danger alarm pressures will be the same for each pole. For this type of circuit breaker, with separate  $SF_6$  systems for each pole, one  $SF_6$  density sensor must be installed on each pole. Each  $SF_6$  density sensor works independently and leak calculation for each pole uses the fill weight value programmed, as if it were for each individual pole.

Therefore, in the case of three SF<sub>6</sub> pressure or density sensors used on three separate poles, the Total Weight of SF<sub>6</sub> Gas given on the nameplate must be divided by three.  $360 \div 3 = 120$  lbs. See Figure 29.

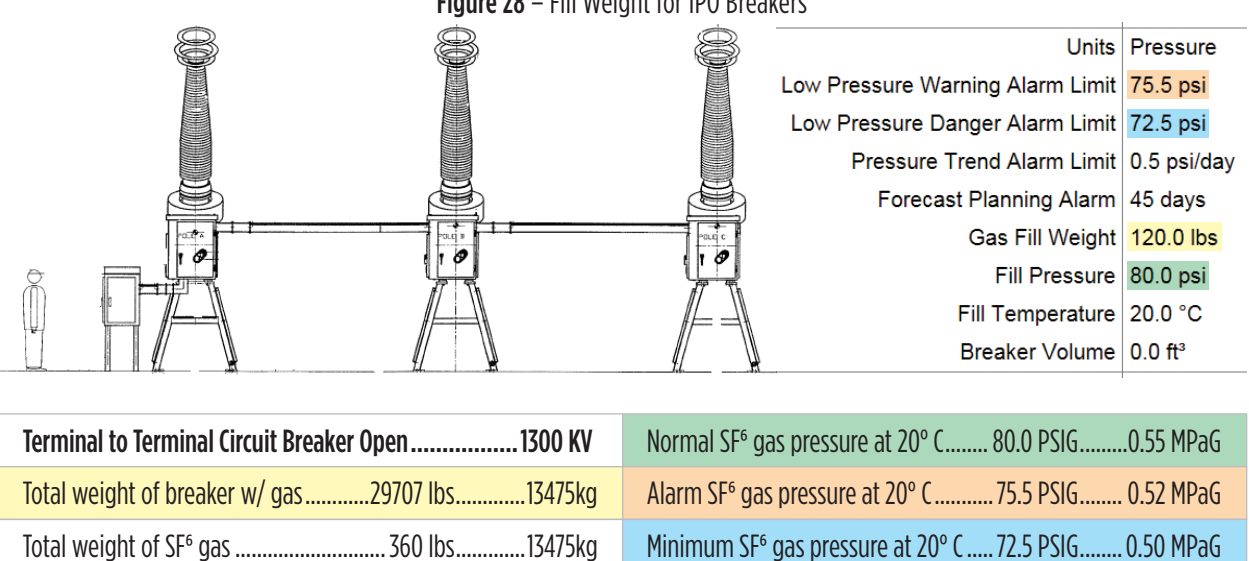

Figure 28 – Fill Weight for IPO Breakers

# SF<sub>6</sub> GIL (GAS INSULATED TRANSMISSION LINE) APPLICATION

Optimizer3 is a useful SF<sub>6</sub> gas monitoring system for GIL. There are 8 sensor inputs which all may be used for SF<sub>6</sub> density or pressure measurement, using analog Temperature-Compensated sensors.

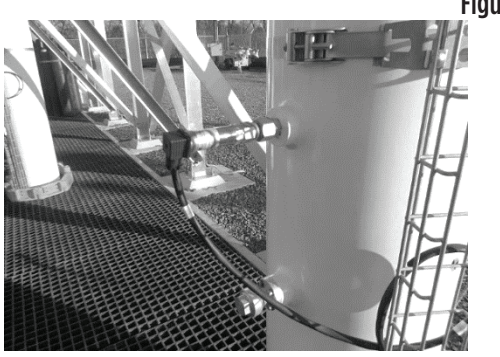

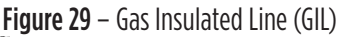

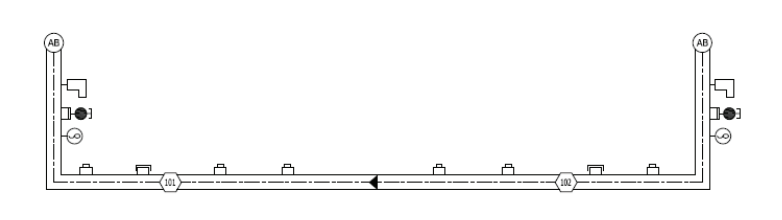

In Figure 29, a three-pole GIL was monitored. Each pole was made up of two SF<sub>6</sub> gas zones. An SF<sub>6</sub> gas density sensor is installed on each riser, making up a total of 6 gas zones. The GIL manufacturer supplies the following information:

| Compartment Gas Volume (ft³), Weight (lbs), and Length (ft) |                |        |        |        |  |
|-------------------------------------------------------------|----------------|--------|--------|--------|--|
| Circuit 1                                                   |                | Phase  |        |        |  |
|                                                             |                | А      | В      | C      |  |
| Zone 101                                                    | Zone<br>Volume | 365.25 | 352.42 | 339.59 |  |
|                                                             | Zone Weight    | 701.79 | 677.14 | 652.49 |  |
|                                                             | Zone Length    | 341.67 | 329.67 | 317.67 |  |
| Circuit 1                                                   |                | Phase  |        |        |  |
|                                                             |                | А      | В      | C      |  |
| Zone 102                                                    | Zone<br>Volume | 365.25 | 378.07 | 390.90 |  |
|                                                             | Zone Weight    | 701.79 | 726.44 | 751.09 |  |
|                                                             | Zone Length    | 341.67 | 353.67 | 365.67 |  |

| <b>Table 4</b> – Gas Insulated | d Line Fill Weight    |
|--------------------------------|-----------------------|
| warden and Cas Values (643) 1  | lainht (lha) and land |

Figure 30 – Optimizer3 Settings for Gas Insulated Lines

| SF <sub>6</sub> GAS SYSTEM SPECIFICATIONS                    |                         |             |                         |
|--------------------------------------------------------------|-------------------------|-------------|-------------------------|
|                                                              | Nominal Gas Dens        | ity         | 1.92 lb/ft <sup>3</sup> |
| Compressed Gas Insulated Nominal Gas Pressure at             |                         | at 20° C    | 55.0 psig               |
| Transmission Bus 1 <sup>ST</sup> ALARM Gas Pressure at 20° C |                         | at 20° C    | 50.0 psig               |
| 2 <sup>ND</sup> ALARM Gas Pressure at                        |                         | at 20° C    | 43.5 psig               |
|                                                              |                         |             | /                       |
|                                                              | Units                   | Pressure    |                         |
| Low Pressure Warning Alarm Limit                             |                         | 50.0 psi    |                         |
| Low Pressure Danger Alarm Limit                              |                         | 43.5 psi    |                         |
| Pressure Trend Alarm Limit                                   |                         | 0.5 psi/day | ,                       |
|                                                              | Forecast Planning Alarm | 45 days     |                         |
|                                                              | Gas Fill Weight         | 702.0 lbs   |                         |
|                                                              | Fill Pressure           | 55 0 psi    |                         |

Fill Pressure is 55 PSIG, Warning Alarm is 50 PSIG, and Danger Alarm is 43.5 PSIG. The Fill Weight is the average of all six compartments since they are all slightly different. Fill Weight = (701.79 + 677.14 + 652.49 + 701.79 + 726.44 + 751.09) ÷ 6 = (4211 ÷ 6) = 702.0 lbs

Fill Temperature 20.0 °C Breaker Volume 0.0 ft<sup>3</sup>

# PRESSURE/DENSITY TREND, FORECAST PLANNING ALARMS

If an SF<sub>6</sub> leak is detected in any of the SF<sub>6</sub> zones and it exceeds the Pressure/Density Trend Alarm Limit, the alarm relay can be asserted, if desired. The alarm status is available as a DNP SCADA point.

Pressure Trend Alarm Limit 0.5 × 0.0 ... 580.2 psi/day

### **LOW GAS ALARM FORECAST & FORECAST PLANNING ALARM**

The Low Gas Alarm Forecast reports how many days until the Density/Pressure Danger Alarm will be reached. Based on this SF<sub>6</sub> leak trend, the number of days until this alarm is asserted is given on the Sensors Page and available via DNP.

The maximum Forecast Planning Alarm limit is 180 days:

| Forecast Planning Alarm  | 30 | x | 0 | 180 d | avs |
|--------------------------|----|---|---|-------|-----|
| T Orecast Flamming Alarm | 50 | ^ | U | 100 u | ays |

The Forecast Planning Alarm adds a user-defined number of days to the Low Gas Alarm Forecast to allow for planning, equipment preparation, and outage scheduling. When the SF<sub>6</sub> gas pressure decreases so that the predicted number of days until the Danger Alarm is asserted is equal to or less than the Forecast Planning Alarm, the alarm relay can be asserted, if desired. The alarm status and the forecast value are available as DNP SCADA points.

The Pressure/Density Trend status is shown on the Sensors Page:

| Pressure Trend (PSIG/day) | 0.2 |
|---------------------------|-----|
| Trend Limit               | OK  |

Forecast status is shown on the Sensors Page:

|                   | 15 | Low Gas Alarm Forecast (day |
|-------------------|----|-----------------------------|
| Forecast Limit OK | <  | Forecast Lir                |

To clear the low-gas alarm:

- 1. Add SF<sub>6</sub> to a value greater than 5% over the alarm limit that is set, then...
- 2. Manually clear the alarm from the Action Page

Figure 31 – Clearing Low Gas Alarms

| SF6 Gas Mo                 | nitor      |       |
|----------------------------|------------|-------|
| Low Gas Alarms             | Sensor A 🗸 | Clear |
| Trend Data and Trend Alarm | Sensor A 🗸 | Reset |

# **OTHER SENSOR MONITORING**

## **TEMPERATURE MONITORING**

| Figure 32 – Temperature Monitor Settings |                                                                  |  |
|------------------------------------------|------------------------------------------------------------------|--|
| Mode                                     | TemperatureVoltageCurrentHeater Monitor UPSM-241LenSense 2TC/105 |  |
| Signal Low                               | 4.0 mA                                                           |  |
| Signal Low Represents Temperature        | -20.0 °C                                                         |  |
| Signal High                              | 20.0 mA                                                          |  |
| Signal High Represents Temperature       | 120°C                                                            |  |
| Low Temperature Alarm Limit              | -30 °C                                                           |  |
| High Temperature Alarm Limit             | 50 °C                                                            |  |

Optimizer3 can record temperature from the internal Ambient sensor, analog loop-powered 4-20 mA temperature transducers, or from the temperature given by Digital Density or Pressure sensors. A temperature transducer can be used to monitor cabinet temperature, interrupter heater blankets, etc.

**NOTE**: Although temperature measurements from the Ambient sensor and Digital Density or Pressure sensors are logged in the history, there are NO ALARM LIMITS associated with these temperature measurements. Only the analog loop-powered 4-20 mA temperature transducers have associated programmable alarm limits.

When the "Temperature" sensor mode is selected, scaling for the mA current range and temperature range appear. High and Low Temperature Alarm Limits appear.

If an Alarm Limit is set to -60.0° C (-76.0° F), the alarm is disabled.

The Low Temperature Alarm Limit is asserted if the measured temperature is less than or equal to the setting.

The High Temperature Alarm Limit is asserted if the measured temperature is greater than or equal to the setting.

A hysteresis of 3 degrees is applied to an active alarm, to reduce nuisance toggling of the alarm. The alarms are non-latching and clear themselves when the measured temperature is between the alarm limits.

The history log of the Ambient and Sensor temperatures can be downloaded from the Export Page, by selecting "SF<sub>6</sub> History" and then selecting the specific sensor from the pull-down menu. Only the Temperature will be listed in the CSV file when the Ambient sensor or an analog loop-powered 4-20 mA temperature transducer is selected. Density and Pressure will be blank.

| Figu | <b>ire 33</b> – Exporting Tempera        | ture History Log    |
|------|------------------------------------------|---------------------|
|      | Available                                | Data                |
|      |                                          |                     |
| 0    | Active Events                            |                     |
| 0    | Event History                            |                     |
| ۲    | SF6 History                              |                     |
|      | Sensor 3 v                               | ·]                  |
|      | Sensor 1                                 | 1                   |
| 0    | Sensor 2                                 |                     |
|      | Sensor 3                                 |                     |
|      | Sensor 4                                 | 1                   |
| 0    | Sensor 5                                 | n.                  |
|      | Sensor A                                 | l y                 |
|      | Sensor B                                 |                     |
|      | Sensor C                                 |                     |
| 0    | Ambient Temperature                      | <b>Fime Metrics</b> |
|      | J. J. J. J. J. J. J. J. J. J. J. J. J. J |                     |

There are DNP points for each temperature sensor type: Ambient, Analog, and Digital sources.

| 1         |       | inguieur bhrononton temperatare oc |                                          |
|-----------|-------|------------------------------------|------------------------------------------|
| Ar        | nalog | Default static variation           | Group 30 Variation 1 - 32-bit with flags |
|           |       | Override defaults                  | No                                       |
|           |       | Number of measurements             | 3                                        |
|           | 1     | Category                           | Other                                    |
|           |       | Source                             | Ambient Temperature                      |
|           | 2     | Category                           | Sensor 1                                 |
|           |       | Source                             | Sensor 1 Temperature (Andlog)            |
|           | 3     | Category                           | Sensor A                                 |
|           |       | Source                             | Sensor A Temperature (DIGILdI)           |
| · · · · · |       |                                    | 1                                        |

#### Figure 34 – DNP3 Points for Temperature Sensors

# **VOLTAGE MONITORING**

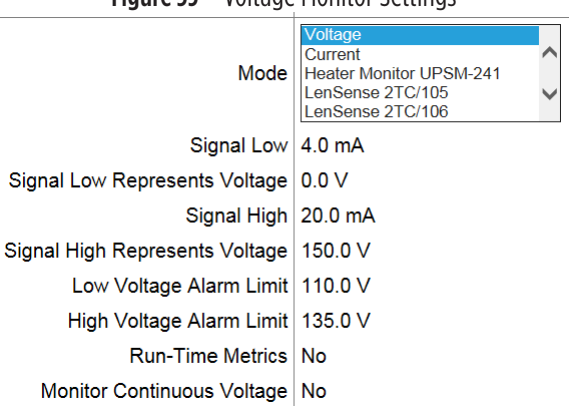

#### Figure 35 – Voltage Monitor Settings

Optimizer3 monitors Voltage with loop-powered 4-20 mA Voltage transducers. The transducers can be used to monitor DC station battery voltage at the circuit breaker, AC station service voltage at the circuit breaker, or motor activity. When Voltage is selected, scaling for the mA current range and voltage range appear.

High and Low Voltage Alarm Limits appear. If either Limit is set to 0 (zero), the alarm is disabled. The Low Voltage Alarm Limit is asserted if the measured voltage is less than or equal to the setting. The High Voltage Alarm Limit is asserted if the measured voltage is greater than or equal to the setting.

A hysteresis of 3 volts is applied to an active alarm to reduce nuisance toggling of the alarm. The alarm is non-latching and clears itself when the measured voltage is between the alarm limits.

If Yes is selected for Run-Time Metrics, it is assumed the voltage sensor input is connected in parallel to a spring charging motor, air compressor motor, or hydraulic pump motor. The cumulative run time, the number of runs per day, and average run duration are reported and logged. If Yes is selected for Monitor Continuous Voltage, the daily average, minimum, maximum, and sample count are reported and logged.

# **CURRENT MONITORING**

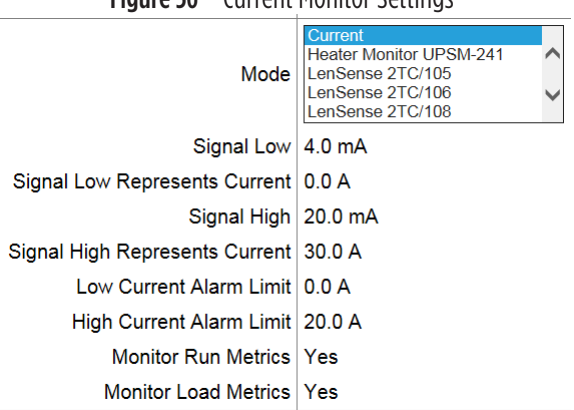

#### Figure 36 – Current Monitor Settings

Optimizer3 monitors Current with loop-powered 4-20 mA current transducers. The transducers can be used to monitor motor current, heater current, or the current of other accessory equipment. When Current is selected, scaling for the mA current range and measured current range appear.

When Current mode is selected, scaling for the mA current range and measured Current range appear. High and Low Current Alarm Limits appear. If either Alarm Limit is set to 0 (zero), the alarm is disabled.

The Low Current Alarm Limit is asserted if the measured current is less than or equal to the setting.

The High Current Alarm Limit is asserted if the measured current is greater than or equal to the setting.

A hysteresis of 1 (one) amp is applied to an active alarm to reduce nuisance toggling of the alarm. The alarm is non-latching and clears itself when the measured current is between the alarm limits.

If Yes is selected for Run-Time Metrics, it is assumed the current sensor input is connected around the input conductor to a spring charging motor, air compressor motor, or hydraulic pump motor. The cumulative run time, the number of runs per day, and average run duration are reported and logged. If Yes is selected for Monitor Load Metrics, the maximum current per run, run time, and I<sup>2</sup>T for the run is reported and logged. Load Metrics are useful for spring charging motors and Run Time Metrics are useful for air compressors or hydraulic pumps.

# **MOTOR RUN-TIME METRICS**

## **VOLTAGE MODE**

In Voltage sensor mode, the Run Time Threshold is 3% of the programmed voltage range. Above this threshold the motor is considered running, below it, the motor is considered off.

On the Action Page, the Preset Run Time (hrs.) function allows the user to preset the Optimizer3 counter to match the mechanical Motor Run Hours counter on the breaker.

Monitor Run Metrics, shown on the Sensors Page:

- 1. Voltage = Present scaled input measurement.
- 2. Accumulated Run Time (hrs.) = Totalized running time for all starts (logged in database after each Run).
- 3. Average Run Time (sec.) = Running time for the last 10 runs averaged (logged in database after each Run).
- 4. Average Time Between Runs (hrs.) = "OFF Times", measured from the end of one run to the beginning of the next, for the last 10 runs averaged (logged in database after each Run).
- 5. Run Frequency (avg. runs per day) = 30-day average number of starts (logged in database after each Run).

Monitor Continuous Voltage, shown on the Sensors Page:

- 1. Voltage = Same as above.
- 2. Today's Average = Average voltage since the previous MIDNIGHT (logged in database once a day).
- 3. Today's Minimum = Lowest measured voltage since the previous MIDNIGHT (logged in database once a day with date/time stamp when they occurred).
- 4. Today's Maximum = Highest measured voltage since the previous MIDNIGHT (logged in database once a day with date/ time stamp when they occurred).
- 5. Sample Count = Number of voltage samples since the previous MIDNIGHT.

### **CURRENT MODE**

In Current sensor mode, the Run Time Threshold is 3% of the programmed current range. Above this threshold the motor is considered running, below it, the motor is considered off.

On the Action Page, the Preset Run Time (hrs.) function allows the user to preset the Optimizer3 counter to match the mechanical Motor Run Hours counter on the breaker.

Current is sampled at a high rate but averaged in roughly 1-second time buckets. These 1-second buckets are used in all calculations.

Monitor Run Metrics, shown on the Sensors Page:

**1** Current (A) = Present scaled input measurement of the last 1-second time bucket.

- 2. Accumulated Run Time (hrs.) = Totalized running time for all starts (logged in database after each Run).
- 3. Average Run Time (sec.) = Running time for the last 10 runs averaged (logged in database after each Run).
- 4. Average Time Between Runs (hrs.) = "OFF Times", measured from the end of one run to the beginning of the next, for the last 10 runs averaged (logged in database after each Run).
- 5. Run Frequency (avg. runs per day) = 30-day average number of starts (logged in database after each Run).

Monitor Load Metrics, shown on the Sensors Page:

- 1. IxT (A x sec.) = Sum of IxT calculations for all time buckets from the last run (logged in database after each Run).
- 2.  $I^2xT(A^2 x \text{ sec.}) = \text{Sum of } I^2xT \text{ calculations for all time buckets from the last run (logged in database after each Run).}$
- 3. Maximum Current = Highest 1-second average current during the last run (logged in database after each Run).

## **HEATER MONITORING**

The Universal Power Status Monitor (UPSM-241) accessory detects when the thermostat is calling for heat and measures the current in the main heater circuit.

The design assumes that all failures of electric heating elements are caused by open circuits. If the measured heater current is too low alarm relay can be asserted, if desired. The alarm status is available as a DNP SCADA point.

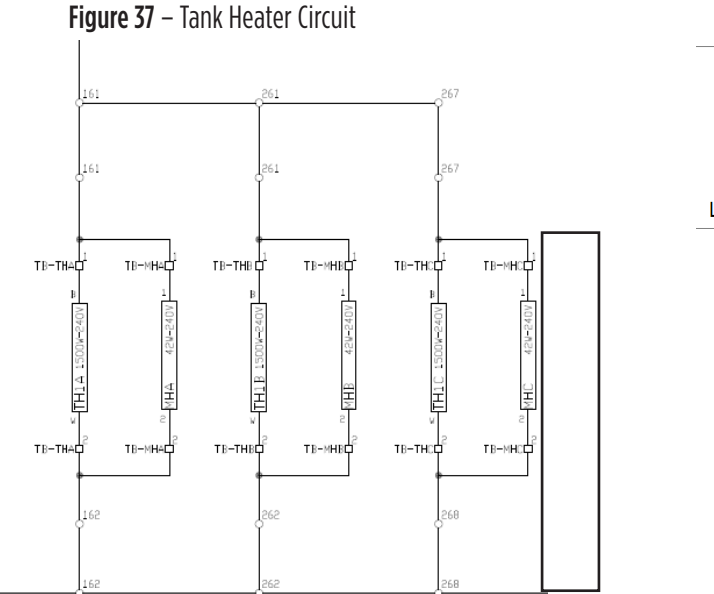

Figure 38 – Heater Monitor Settings

|                         | Heater Manitor LIDSM 244 |  |
|-------------------------|--------------------------|--|
|                         | LenSense 2TC/105         |  |
| Mode                    | LenSense 2TC/106         |  |
|                         | LenSense 2TC/108         |  |
|                         | LenSense 2TC/115         |  |
| Current Range           | 0-30 Amps                |  |
| Low Current Alarm Limit | 18.4 A                   |  |
|                         |                          |  |

| Figure 39 – Heater Monitor Status |          |
|-----------------------------------|----------|
|                                   | Sensor 1 |
| Heater                            | On       |
| Current (A)                       | 18.6     |
| Low Current                       | OK       |

In this example of an IPO circuit breaker with separate mechanism cabinets, there is a 1500-watt heater for each interrupter tank running at 240 VAC. There is a 42-watt heater running at 240 VAC in each cabinet. The total current is 18.6 amps. The loss of one cabinet heater is the lowest reduction that could occur. This would reduce total current to 18.4 amps. For this example, the Low Current Alarm Limit should be set to 18.4 amps.

A simpler alternate approach is to use the ambient temperature sensor and poll the temperature versus the current draw on the heater circuit. If ambient is colder than the thermostat setting, then there should be current associated with the heaters in the circuit. This analytic would be done in the SCADA environment as a "back office" application.

# **GENERIC PRESSURE MONITORING**

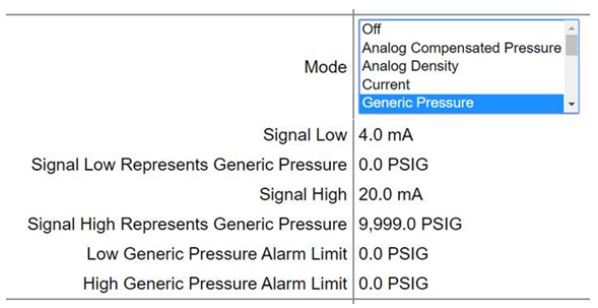

#### Figure 40 – Generic Pressure Monitor Settings

Optimizer3 monitors Generic Pressure with loop-powered 4-20 mA Pressure transducers. The transducers can be used to monitor air pressure, hydraulic pressure, or any generic pressure at the circuit breaker. When Generic Pressure is selected, scaling for the mA current range and pressure range appear.

When Generic Pressure mode is selected, scaling for the mA current range and pressure range appear. High and Low Pressure Alarm Limits appear. If an alarm limit is set to -14.5 PSIG (-1BAR), the alarm is disabled.

The Low Pressure Alarm Limit is asserted if the measured pressure is less than or equal to the setting.

The High Pressure Alarm Limit is asserted if the measured pressure is greater than or equal to the setting.

A hysteresis of 3% of full range is applied to an active alarm to reduce nuisance toggling of the alarm. The alarm is non-latching and clears itself when the measured pressure is between the alarm limits.

# **DEW POINT MONITORING**

The Optimizer3 monitors moisture with 4-20 mA Dew Point sensors. This moisture is expressed as a Dew Point Temperature – the temperature at which the water vapor will condense into a liquid. The Dew Point sensors can be used to monitor the moisture content of  $SF_6$  gas when plumbed into the  $SF_6$  gas system, typically alongside the density or pressure sensors.

The Optimizer3 calculates and records the Average Dew Point every two hours. This calculation uses the measured Dew Point values from the previous 30 days. When Dew Point is selected, scaling for the mA current range and Dew Point range appear.

The High Dew Point Alarm Limit will also appear. If this Limit is set to -60°C (-76°F) the alarm is disabled. The High Dew Point Alarm Limit is asserted when the AVERAGE Dew Point value is equal to or higher than the setting.

A hysteresis of 0.2°C is applied to an active alarm to reduce nuisance toggling of the alarm. The alarm is non-latching and clears itself when the measured Dew Point is below the alarm limit.

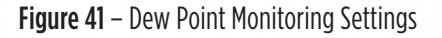

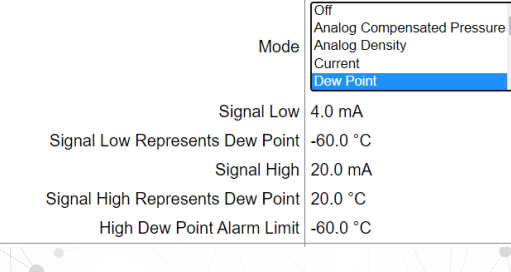

| Figure 42 – Dew Point Displayed on th | e Sensors Page |
|---------------------------------------|----------------|
|---------------------------------------|----------------|

|                        | Sensor 1 |
|------------------------|----------|
| Dew Point (°C)         | -45.9    |
| Average Dew Point (°C) | -45.2    |

# **CIRCUIT BREAKER MONITOR FUNCTION**

# **PURPOSE OF CIRCUIT BREAKER MONITORING**

Circuit breakers are complex mechanical and electrical systems which require periodic maintenance. The need for maintenance is affected by

- Number of fault operations
- Number of total operations
- SF<sub>6</sub> sealing system integrity
- Environmental conditions
- Time since last operation
- Time since installation (equipment age)

There are symptoms associated with the maintenance needs which the Optimizer3 detects.

- Longer-than-normal arcing times
- Occurrence of restrikes
- Longer-than-normal Opening (Trip Latch) Time
- Longer-than-normal Opening Travel Time
- Spring-Charging motor high peak current or longer-than-normal run times
- Trip Coil or Close Coil exhibiting high forward voltage drop (=open coil)

Extended arcing time can result from blast nozzles on puffer circuit breakers that have a high accumulated arcing duty. The exposure to hot arcs causes ablation of the Teflon nozzle material so the nozzle diameter gets larger and the velocity of the SF<sub>6</sub> blasted into the arc is reduced, with reduced effectiveness to extinguish the arc. For Oil Circuit Breakers, extended arcing times may be the symptom of contaminated oil or fault currents in excess of its rating.

Longer-than-normal Opening Travel Time is equivalent to slower-than-normal average velocity. In most cases, long measured Opening Travel Times are caused by poor lubrication or bearings that have seized with grease where liquids have evaporated and only the clay or other thickener remain.

Optimizer3 will detect fugitive emission (leaks) of SF<sub>6</sub> far earlier than the 63X pressure switch or SF<sub>6</sub> controller. Leaks are not only detected, but the day on which the low-gas alarm will assert is determined and made known to the maintenance planner. Beyond this, Optimizer3 calculates how much SF<sub>6</sub> has leaked and when the circuit breaker is re-filled and with how much SF<sub>6</sub> gas. Circuit breakers that have had leak problems over their life are likely to also have high moisture content in the SF<sub>6</sub> gas. These circuit breakers are good candidates for SF<sub>6</sub> Dew Point monitoring with an added OM-DPS sensor.

Optimizer3 monitors the phase currents and calculates the  $I^2T$  during the arcing portion of the circuit interruption.  $I^2T$  is an abbreviation for  $\int I^2T$  dt from contact part until the time when the arc is extinguished. This is done for each phase separately. By keeping track of the cumulative duty for each pole separately, a pole replacement might be justified in certain circumstances compared with a full circuit breaker replacement, thereby reducing 0&M expense.

# **OPERATING MODES**

The Optimizer3 has five pairs of control inputs which are connected to specific combinations of open coils, close coils, auxiliary switches, red light bulbs, green light bulbs, and other control circuit inputs as appropriate for a circuit breaker. The DC voltage levels (states) of these circuit nodes and their transitions are interpreted by the Optimizer3 to produce operating times, main contact state (OPEN/CLOSE), and other parameters.

**NOTE**: The Optimizer3 is limited to 20 mS minimum time between successive OPEN - CLOSE or CLOSE - OPEN operations. Operations that occur more rapidly than this might not be recorded.

|       |                           | - · · · ·                 |                              | -                       |                              |
|-------|---------------------------|---------------------------|------------------------------|-------------------------|------------------------------|
|       |                           | Mode 1 Mode 2 Mod         |                              | Mode 3                  | Mode 4                       |
|       |                           | Continuous A & B          | Pulse Open Coil              | Continuous A            | Pulse Open Coil              |
|       |                           |                           | No B                         | No B                    | Continuous B                 |
| els   | Aux 1                     | Red Light or 52a Switch   | Open Coil                    | Red Light or 52a Switch | Open Coil                    |
| Ē     | Aux 2                     | Green Light or 52b Switch |                              |                         | Green Light or 52b Switch    |
| ŝ     | Aux 3                     |                           |                              |                         |                              |
| Ť     | Aux 4                     |                           |                              |                         |                              |
| Ē     | Aux 5                     |                           |                              |                         |                              |
|       | OpenTimeStart             | N/A                       | Open Coil Active Edge        | N/A                     | Open Coil Active Edge        |
|       | OpenTimeStop              | N/A                       | Open Coil Deactive Edge + AD | N/A                     | Open Coil Deactive Edge + AD |
|       | Interrupting Time Start Ø | N/A                       | Open Coil Active Edge        | N/A                     | Open Coil Active Edge        |
| ent   | Arcing Time Start Ø       | Aux A Active Edge + AD    | Open Coil Deactive Edge + AD | Aux A Active Edge + AD  | Open Coil Deactive Edge + AD |
| E     | Arcing Time End Ø         | <7% Amplitude             | <7% Amplitude                | <7% Amplitude           | <7% Amplitude                |
| D S U | Interrupting Time End Ø   | N/A                       | <7% Amplitude                | N/A                     | <7% Amplitude                |
| Mea   | Travel Time Start         | Aux A Active Edge         | N/A                          | N/A                     | Open Coil Deactive Edge      |
| þ     | Travel Time Stop          | Aux BActive Edge          | N/A                          | N/A                     | Aux B Active Edge            |
| Ē     | CloseTripStart            | N/A                       | N/A                          | N/A                     | N/A                          |
| -     | Close Trip Stop           | N/A                       | N/A                          | N/A                     | N/A                          |
|       | Closing Time Start        | Aux B Deactive Edge       | N/A                          | N/A                     | N/A                          |
|       | Closing Time Stop         | Aux A Active Edge         | N/A                          | N/A                     | N/A                          |
|       |                           |                           |                              |                         |                              |
|       | A-B Input Logic Failure   | 52a and 52b inputs are    | Open coil input is active    | N/A                     | Open Coil input is active    |
|       | Modes                     | active at the same time   | continuously                 |                         | continuously                 |

Figure 43 – Circuit Breaker Monitoring-Input Modes

**NOTE**: AD represents "A Input Delay" the time skew between the control signal that begins the monitor recording (usually the assertion of the 52a auxiliary switch), and main breaker contact parting.

The only reference to breaker main contact parting is to the 52a auxiliary switch. It is very important to accurately know the time difference between 52a assertion and the main contact parting on an OPEN breaker operation. The quality of the arcing time and I<sup>2</sup>T calculation of main contact duty depends on the accuracy of this parameter.

|      |                           | Mode 5                            | Mode 6                           | Mode 7                                |
|------|---------------------------|-----------------------------------|----------------------------------|---------------------------------------|
|      |                           | Pulse Open Coil & Close Coil      | Two Open Coils, No Close Coil    | Two Open Coils, One Close Coil        |
|      |                           | 52a and 52b input                 | 52a and 52b input                | 52a and 52b input                     |
| els  | Aux 1                     | Open Coil                         | Open Coil 1                      | Open Coil 1                           |
| ů    | Aux 2                     | Close Coil                        | Open Coil 2                      | Open Coil 2                           |
| cha  | Aux 3                     | Red Light 52a Switch              | Red Light 52a Switch             | Close Coil                            |
| ÷    | Aux 4                     | Green Light 52b Switch            | Green Light 52b Switch           | Red Light 52a Switch                  |
| dul  | Aux 5                     |                                   |                                  | Green Light 52b Switch                |
|      | Open Trip Time Start      | Open Coil Active Edge             | 1st Open Coil Active Edge        | 1st TC Active Edge                    |
|      | Open Trip Time Stop       | Open Coil Deactive Edge + AD      | Open Coil Deactive Edge + AD     | Last TC Deactive Edge + AD            |
|      | Interrupting Time Start Ø | Open Coil Active Edge             | 1st Open Coil Active Edge        | 1st TC Active Edge                    |
| ts   | Arc Time Start Ø          | Open Coil Deactive Edge + AD      | Open Coil Deactive Edge + AD     | TC Deactive Edge + AD                 |
| nen  | Arc Time End Ø            | <7% Amplitude                     | <7% Amplitude                    | <7% Amplitude                         |
| nen  | Interrupting Time End Ø   | <7% Amplitude                     | <7% Amplitude                    | <7% Amplitude                         |
| east |                           |                                   | Last Open Coil Deactive Edge or  | Last Open Coil Deactive Edge or       |
| ž    | Open Travel Time Start    | Open Coil Deactive Edge           | 52a Active Edge                  | 52a Active Edge                       |
| ing  | Open Travel Time Stop     | 52b Active Edge                   | 52b Active Edge                  | 52b Active Edge                       |
| Tim  | Close Time Start          | Close Coil Active Edge            | N/A                              | CC Active Edge                        |
|      | Close Time Stop           | Close Coil Deactive Edge          | N/A                              | CC Deactive Edge                      |
|      | Close Travel Time Start   | 52b Deactive Edge                 | 52b Deactive Edge                | 52b Deactive Edge                     |
|      | Close Travel Time Stop    | 52a Active Edge                   | 52a Active Edge                  | 52a Active Edge                       |
|      | Velocity                  | Time Duration between 52a and 52b | Time Duration between 52a and 52 | Time Duration between 52a and 52b     |
|      | A-B Input Logic           | Open Coil or Close Coil input is  | Open Coil or Close Coil input is | Open Coil 1, Open Coil 2 or Close     |
|      | Failure Modes:            | active continuously, or both 52a  | active continuously, or both 52a | Coil input is active continuously,    |
|      |                           | and 52b inputs are active at the  | and 52b inputs are active at the | or both 52a and 52b inputs are active |
|      |                           | same time                         | same time                        | at the same time                      |

#### Figure 44 – Circuit Breaker Monitoring – Input Modes Continued

Optimizer3 Operating Modes, Measurements Made, Required Wiring Connections.

#### **Figure 45** – Input Mode 5 Logic Chart

| MODE 5                                          |             |    |      |        |            |   | · . |   |   |   |        |            |          |      |      |     |     |     |
|-------------------------------------------------|-------------|----|------|--------|------------|---|-----|---|---|---|--------|------------|----------|------|------|-----|-----|-----|
|                                                 |             |    |      |        |            |   |     |   |   |   |        | Transitio  | on Table |      |      |     |     |     |
| Red Light/52_A (AUXA)                           | [NEGATIVE]  |    |      |        |            | _ |     |   |   |   |        | - C        | 5        | D03  | D05  | D06 | D09 | D12 |
|                                                 | (DOOIT) (E) | -  |      |        |            | - |     | _ |   |   |        | Transition | t (ms)   | AUXA | AUXB | 0C  | CC  | СТ  |
| Green Light/52_B (AUXB)                         | [POSITIVE]  | -  |      |        |            | - | _   |   |   | - |        | 0          | 1000     | 1    | 0    | 0   | 0   | 1   |
| Open Coil (OC1)                                 | [POSITIVE]  | -  |      |        | 1          |   |     |   |   |   |        | 2          | OT       | 1    | 0    | 0   | 0   | 1   |
|                                                 | [10011112]  | -  |      | ·      |            | - |     |   |   | _ |        | 3          | AT       | 0    | 0    | 0   | 0   | 1   |
| Close Coil (CC)                                 | [POSITIVE]  |    |      |        |            |   |     |   |   |   |        | 4          | OTT-AT   | 0    | 1    | 0   | 0   | 0   |
|                                                 |             |    |      | ī.     |            |   |     |   |   |   | D.     | 5          | 500      | 0    | 1    | 0   | 1   | 0   |
| CT ( <b>CT</b> )                                | 323         | VV | VVVV | VVVVVV | VVVVV      | 1 |     |   |   | ) | ////// | 6          | CC       | 0    | 0    | 0   | 0   | 0   |
|                                                 |             |    |      |        |            | _ |     |   |   |   |        | 7          | CTT      | 1    | 0    | 0   | 0   | 1   |
| Transition Number                               |             | 0  | 1    | . 2    | <u>6</u> ; | 3 | 4   | 5 | 6 | 7 | 8      | 8          | 500      | 1    | 0    | 0   | 0   | 1   |
| Open Time (OT) [OC AE to (OC DE +AD)]           |             |    |      |        |            | - |     |   |   |   |        |            |          |      |      |     |     |     |
| Open Travel Time (OTT) [OC_DE to AUXB_EA]       |             |    |      |        |            |   |     |   |   |   |        |            |          | -    |      |     |     | -   |
| Close Time (CC) [CC_AE to CC_DE]                |             |    |      |        |            |   |     |   |   |   |        |            |          |      |      |     |     |     |
| Close Travel Time (CTT) [AUXB_DE to AUXA_DE]    |             |    |      |        |            |   |     |   | 1 |   |        |            |          |      |      |     |     |     |
| Interrupting Time (CLT) [OC_AE to EOA]          |             |    |      | 21     |            |   |     |   |   |   |        |            |          | -    |      |     |     |     |
| Arc Time (AT)[(OC_DE+AD) to EOA]                |             |    |      |        |            |   |     |   |   |   |        |            |          |      |      |     |     |     |
| A Delay (AD) is a configuration parameter       |             |    |      |        |            |   |     |   |   |   |        |            |          |      |      |     |     | _   |
| End of Arc (EOA) is when arc is '<7% Amplitude' |             |    |      | -      |            | - |     |   |   |   |        |            |          | _    |      |     |     | _   |
| AE = Active Edge, DE= Deactive Edge             |             | -  |      |        |            | - |     |   |   |   |        |            |          | _    | -    |     |     |     |

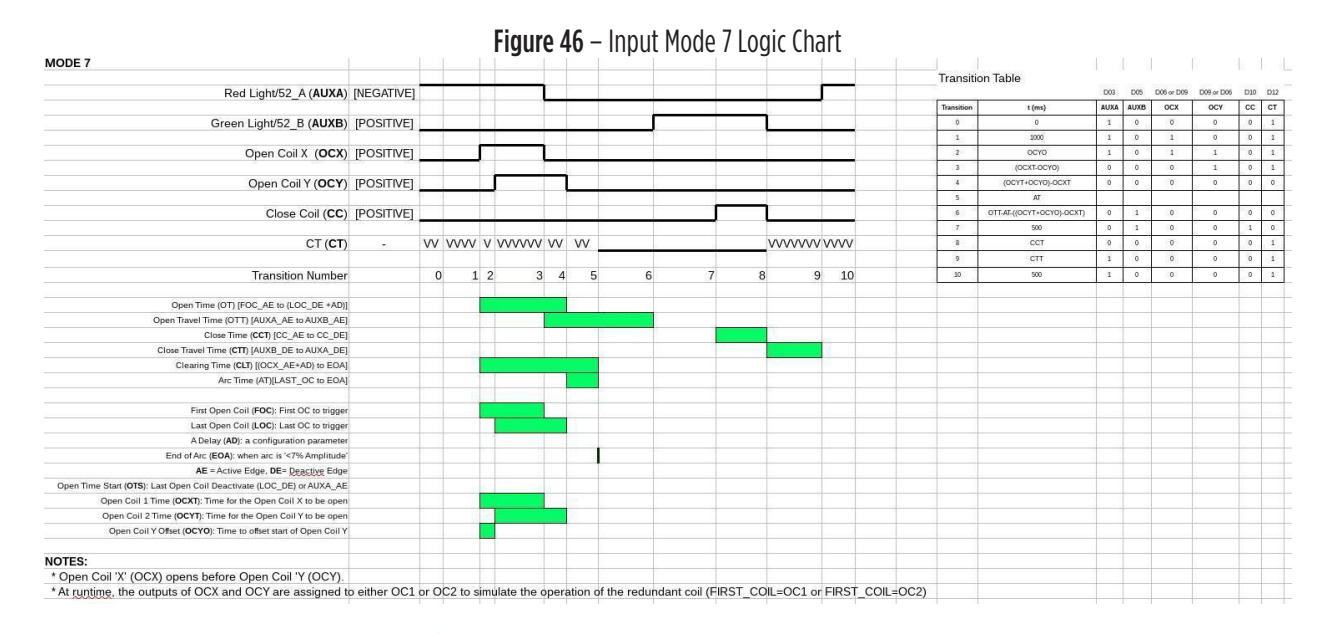

# **CHOOSING THE DESIRED OPERATING MODE**

For circuit breaker characteristic monitoring, there are seven operating modes to select from.

## <u>MODE 1</u>

#### Figure 47 – Selecting Input Mode 1

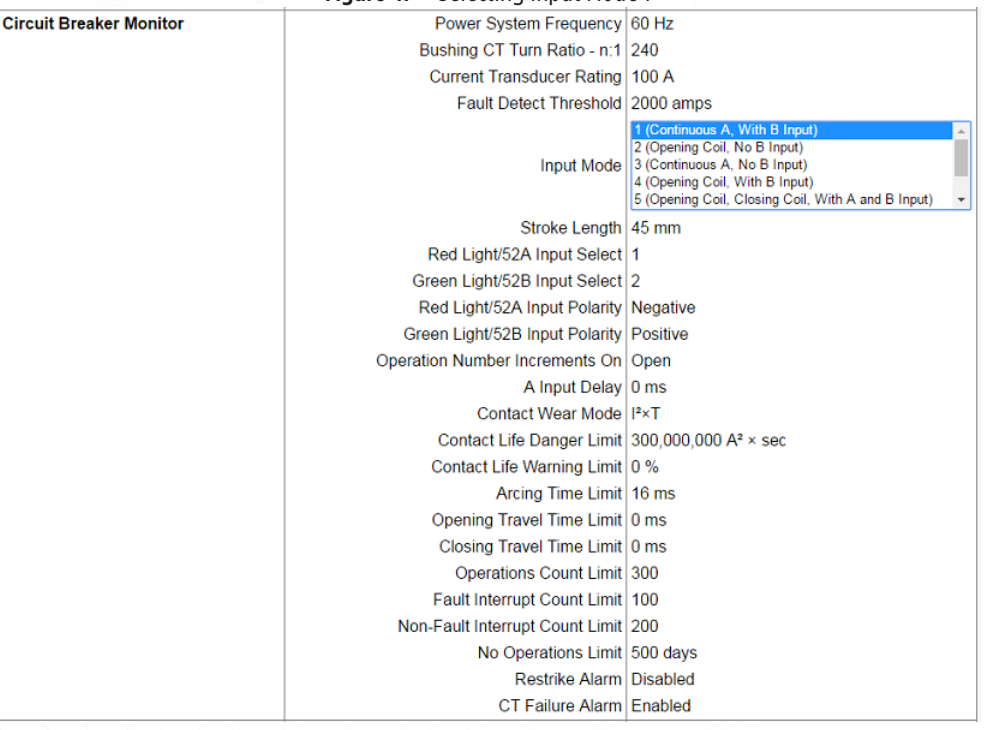

This choice monitors the state of the 52a and 52b auxiliary switches for the circuit breaker. When the 52a changes state, the monitor registers an Open operation, modifies it by the A Input Delay setting to calculate Contact Duty and records the time

duration until the 52b changes state. This time duration is called Opening Travel Time, given in milliseconds. Opening Travel Time is the actual measurement and is not modified by the A Input Delay.

When the 52b transitions from closed to open, the monitor registers a Close operation and records the time duration until the 52a closes. This time duration is called Closing Travel Time, given in milliseconds.

Optimizer3 pre-assigns the control inputs as a default, but they can be changed if desired. The AUX 1 input can be assigned to the 52a switch and the AUX 2 input can be assigned to 52b auxiliary switch. The recommended connection is to spare 52a and 52b switches that are wetted by the station battery voltage. An equivalent timing signal is to connect in parallel with the Red Light and Green light. In both cases, the Input Polarity for Red Light/52a is Negative because the voltage level transitions from high to low on the Open operation. Similarly, the Input Polarity for Green Light/52b is Positive because the voltage level transitions from low to high on the Open operation.

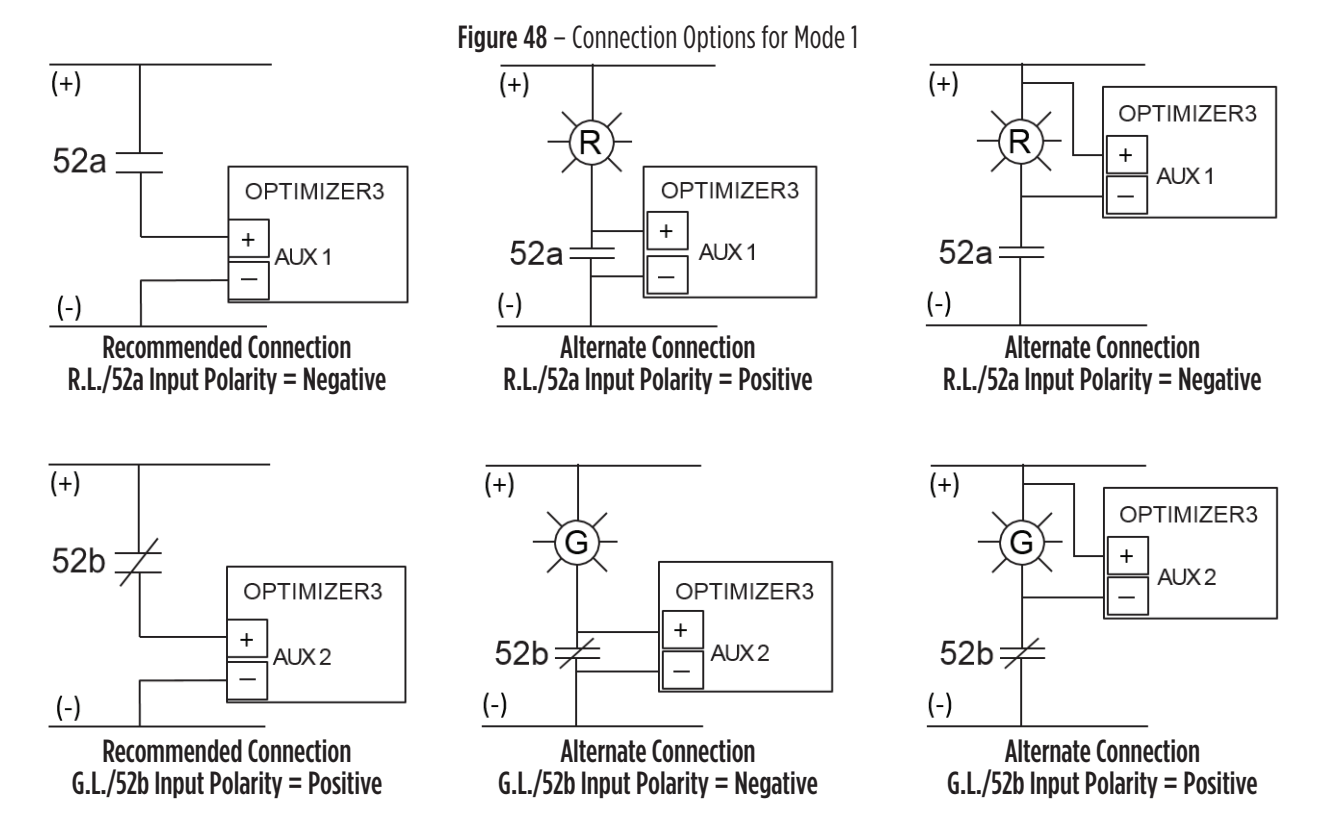

**NOTE**: All wiring diagrams are shown with circuit breaker in the OPEN position.

## <u>MODE 2</u>

|                         | Figure 49 – Selecting Input Mod | e Z                                                                                                    |
|-------------------------|---------------------------------|----------------------------------------------------------------------------------------------------|
| Circuit Breaker Monitor | Power System Frequency          | 60 Hz                                                                                                    |
|                         | Bushing CT Turn Ratio - n:1     | 240                                                                                                    |
|                         | Current Transducer Rating       | 100 A                                                                                                    |
|                         | Fault Detect Threshold          | 2000 amps                                                                                                    |
|                         | Input Mode                      | 1 (Continuous A, With B Input)<br>2 (Opening Coil, No B Input)<br>3 (Continuous A, No B Input)<br>4 (Opening Coil, With B Input)<br>5 (Opening Coil, Closing Coil, With A and B Input) |
|                         | Stroke Length                   | 45 mm                                                                                                    |
|                         | Red Light/52A Input Select      | 1                                                                                                    |
|                         | Green Light/52B Input Select    | 2                                                                                                    |
|                         | Red Light/52A Input Polarity    | Negative                                                                                                    |
|                         | Green Light/52B Input Polarity  | Positive                                                                                                    |
|                         | Operation Number Increments On  | Open                                                                                                    |
|                         | A Input Delay                   | 0 ms                                                                                                    |
|                         | Contact Wear Mode               | I <sup>2</sup> ×T                                                                                                    |
|                         | Contact Life Danger Limit       | 300,000,000 A <sup>2</sup> × sec                                                                                                    |
|                         | Contact Life Warning Limit      | 0 %                                                                                                    |
|                         | Arcing Time Limit               | 16 ms                                                                                                    |
|                         | Opening Travel Time Limit       | 0 ms                                                                                                    |
|                         | Closing Travel Time Limit       | 0 ms                                                                                                    |
|                         | Operations Count Limit          | 300                                                                                                    |
|                         | Fault Interrupt Count Limit     | 100                                                                                                    |
|                         | Non-Fault Interrupt Count Limit | 200                                                                                                    |
|                         | No Operations Limit             | 500 days                                                                                                    |
|                         | Restrike Alarm                  | Disabled                                                                                                    |
|                         | CT Failure Alarm                | Enabled                                                                                                    |
|                         |                                 |                                                                                                    |

This choice monitors the state of a single Opening Coil only. When the Opening Coil is energized, the monitor registers an Open operation and records the time duration of the Opening Coil energization. The start is the protective relay closing the trip circuit. The end is the opening of the 52A auxiliary switch, modified by the A Input Delay, which begins the Contact Duty measurement. This time duration is called Opening Time, given in milliseconds. The Opening Time measurement is modified by the A Input Delay.

Mode 2 is used on older field retrofits when there is no opportunity for connecting to 52b auxiliary switches or Green Light. Optimizer3 does not provide any Close operation data in Mode 2.

Assign the Opening Coil connection to AUX 1.

The Polarity set to Positive because the Opening Coil energization is a positive-going pulse.

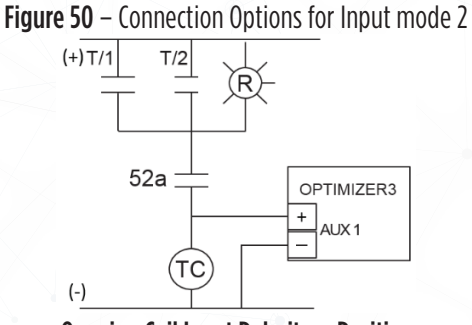

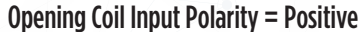

## MODE 3

| Figure 51 – Selecting Input Mode 3 |                                 |                                                                                                    |  |  |  |  |  |
|------------------------------------|---------------------------------|----------------------------------------------------------------------------------------------------|--|--|--|--|--|
| Circuit Breaker Monitor            | Power System Frequency          | 60 Hz                                                                                                    |  |  |  |  |  |
|                                    | Bushing CT Turn Ratio - n:1     | 240                                                                                                    |  |  |  |  |  |
|                                    | Current Transducer Rating       | 160 A                                                                                                    |  |  |  |  |  |
|                                    | Fault Detect Threshold          | 2000 amps                                                                                                    |  |  |  |  |  |
|                                    | Input Mode                      | 1 (Continuous A, With B Input)<br>2 (Opening Coil, No B Input)<br>3 (Continuous A, No B Input)<br>4 (Opening Coil, With B Input)<br>5 (Opening Coil, Closing Coil, With A and B Input) |  |  |  |  |  |
|                                    | Red Light/52A Input Select      | 3                                                                                                    |  |  |  |  |  |
|                                    | Red Light/52A Input Polarity    | Negative                                                                                                    |  |  |  |  |  |
|                                    | Operation Number Increments On  | Open                                                                                                    |  |  |  |  |  |
|                                    | A Input Delay                   | 0 ms                                                                                                    |  |  |  |  |  |
|                                    | Contact Wear Mode               | ²×⊤                                                                                                    |  |  |  |  |  |
|                                    | Contact Life Danger Limit       | 300,000,000 A <sup>2</sup> × sec                                                                                                    |  |  |  |  |  |
|                                    | Contact Life Warning Limit      | 0 %                                                                                                    |  |  |  |  |  |
|                                    | Arcing Time Limit               | 16 ms                                                                                                    |  |  |  |  |  |
|                                    | Operations Count Limit          | 300                                                                                                    |  |  |  |  |  |
|                                    | Fault Interrupt Count Limit     | 100                                                                                                    |  |  |  |  |  |
|                                    | Non-Fault Interrupt Count Limit | 200                                                                                                    |  |  |  |  |  |
|                                    | No Operations Limit             | 500 days                                                                                                    |  |  |  |  |  |
|                                    | Restrike Alarm                  | Disabled                                                                                                    |  |  |  |  |  |
|                                    | CT Failure Alarm                | Enabled                                                                                                    |  |  |  |  |  |

This choice monitors the state of the 52a auxiliary switch only. When the 52a changes state, the monitor registers an Open operation, modifies it by the A Input Delay setting, and calculates contact duty. Mode 3 is used on older field retrofits when the only connection that can be made is to the 52a auxiliary switch or Red Light.

Assign the 52a auxiliary switch connection to AUX 1.

The recommended connection is in series with a wetted spare 52a auxiliary switch. Alternate connection may be made in parallel to an in-service 52a auxiliary switch or in parallel with the red-light bulb.

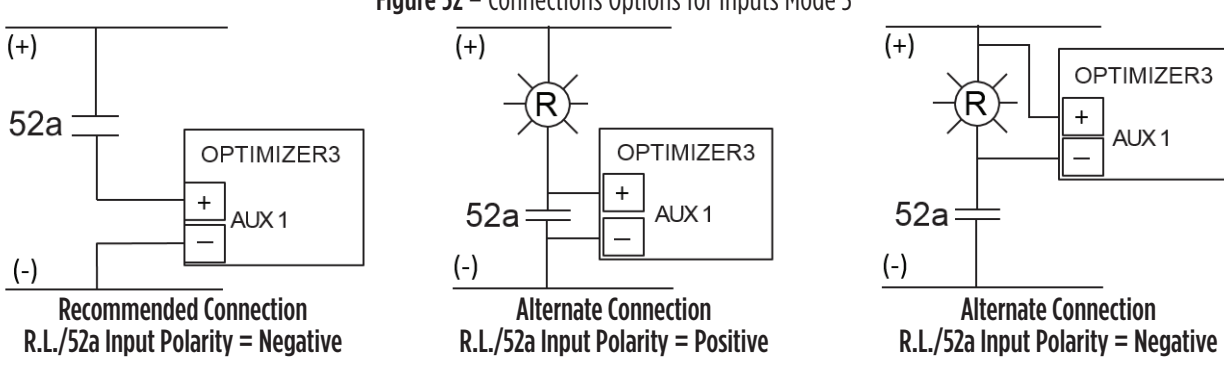

#### Figure 52 – Connections Options for Inputs Mode 3

OPTIMIZER3

AUX 1

+

## <u>MODE 4</u>

| <b>Figure 55</b> – Selecting input Mode 4 |                                 |                                                                                                    |  |  |  |  |
|-------------------------------------------|---------------------------------|----------------------------------------------------------------------------------------------------|--|--|--|--|
| Circuit Breaker Monitor                   | Power System Frequency          | 60 Hz                                                                                                    |  |  |  |  |
|                                           | Bushing CT Turn Ratio - n:1     | 240                                                                                                    |  |  |  |  |
|                                           | Current Transducer Rating       | 100 A                                                                                                    |  |  |  |  |
|                                           | Fault Detect Threshold          | 2000 amps                                                                                                    |  |  |  |  |
|                                           | Input Mode                      | 1 (Continuous A, With B Input)<br>2 (Opening Coil, No B Input)<br>3 (Continuous A, No B Input)<br>4 (Opening Coil, With B Input)<br>5 (Opening Coil, Closing Coil, With A and B Input) |  |  |  |  |
|                                           | Green Light/52B Input Select    | 2                                                                                                    |  |  |  |  |
|                                           | Opening Coil 1 Select           | 1                                                                                                    |  |  |  |  |
|                                           | Green Light/52B Input Polarity  | Positive                                                                                                    |  |  |  |  |
|                                           | Opening Coil 1 Polarity         | Positive                                                                                                    |  |  |  |  |
|                                           | Operation Number Increments On  | Open                                                                                                    |  |  |  |  |
|                                           | A Input Delay                   | 0 ms                                                                                                    |  |  |  |  |
|                                           | Contact Wear Mode               | l²×⊤                                                                                                    |  |  |  |  |
|                                           | Contact Life Danger Limit       | 300,000,000 A <sup>2</sup> × sec                                                                                                    |  |  |  |  |
|                                           | Contact Life Warning Limit      | 0 %                                                                                                    |  |  |  |  |
|                                           | Arcing Time Limit               | 16 ms                                                                                                    |  |  |  |  |
|                                           | Interrupting Time Limit         | 0 ms                                                                                                    |  |  |  |  |
|                                           | Opening Time Limit              | 0 ms                                                                                                    |  |  |  |  |
|                                           | Opening Travel Time Limit       | 0 ms                                                                                                    |  |  |  |  |
|                                           | Operations Count Limit          | 300                                                                                                    |  |  |  |  |
|                                           | Fault Interrupt Count Limit     | 100                                                                                                    |  |  |  |  |
|                                           | Non-Fault Interrupt Count Limit | 200                                                                                                    |  |  |  |  |
|                                           | No Operations Limit             | 500 days                                                                                                    |  |  |  |  |
|                                           | Restrike Alarm                  | Disabled                                                                                                    |  |  |  |  |
|                                           | CT Failure Alarm                | Enabled                                                                                                    |  |  |  |  |

#### Figure 53 – Selecting Input Mode 4

This choice monitors the state of a single Opening Coil and the 52b auxiliary switch. When the Opening Coil is energized, the Optimizer3 registers an Open operation and records the time duration of the Opening Coil pulse. The start is the protective relay closing the trip circuit. The end is the opening of the 52A auxiliary switch, modified by the A Input Delay, which begins the Contact Duty measurement . This time duration is named Opening Time, given in milliseconds. The Opening Time measurement is modified by the A Input Delay.

The Opening Travel Time is defined by the time duration beginning with the falling edge of the Opening Coil pulse (52a auxiliary switch opening) and ending with 52b auxiliary switch closing. This segment of time is recorded and reported as Opening Travel Time, given in milliseconds. Opening Travel Time is the actual measurement and is not modified by the A Input Delay.

Circuit breaker Close operations are detected from the 52b auxiliary switch transitioning from closed to open. In Mode 4, no timing information is recorded for the Close operation other than a date and time stamp.

The Optimizer3 pre-assigns the control inputs as a default, but they can be changed if desired. The AUX 1 input can be assigned to the Opening Coil and the AUX 2 input can be assigned to 52b auxiliary switch.

The recommended AUX 2 connection is to a spare 52b switch that is wetted by the station battery voltage. There are other wiring connections which give an equivalent timing signal for AUX 2 - in parallel to an in service 52b auxiliary switch or connection in parallel with the green light bulb. The Green Light/52b Polarity setting is specific to the connection location.

NOTE: Recommended connection diagrams are shown in the following diagram (Figure 54).

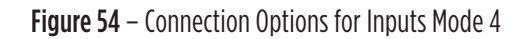

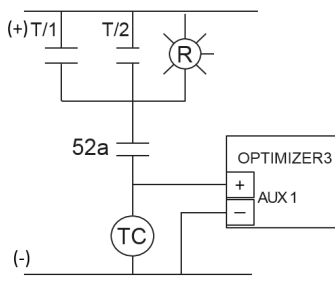

**Opening Coil Input Polarity = Positive** 

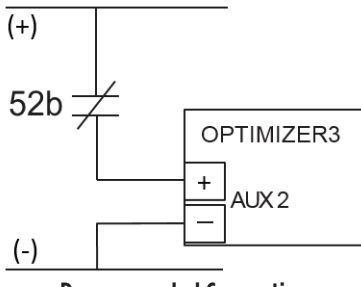

Recommended Connection G.L./52b Input Polarity = Positive

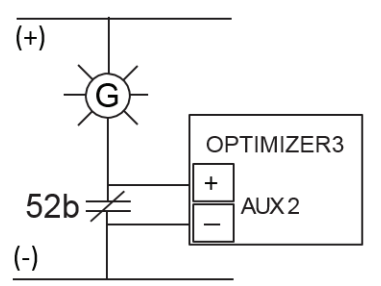

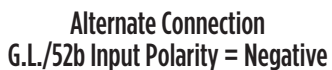

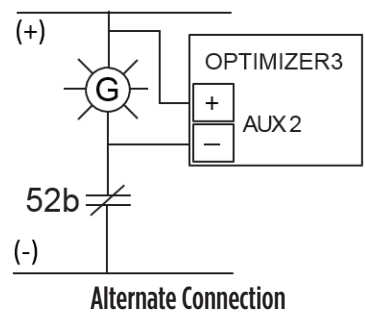

G.L./52b Input Polarity = Positive

## <u>MODE 5</u>

| Circuit Breaker Monitor | Power System Frequency          | 60 Hz                                                                                                    |
|-------------------------|---------------------------------|----------------------------------------------------------------------------------------------------|
|                         | Bushing CT Turn Ratio - n:1     | 240                                                                                                    |
|                         | Current Transducer Rating       | 100 A                                                                                                    |
|                         | Fault Detect Threshold          | 2000 amps                                                                                                    |
|                         | Input Mode                      | 3 (Continuous A, No B Input)<br>4 (Opening Coil, With B Input)<br>5 (Opening Coil Classing Coil With A and B Input)                                       |
|                         | Input wode                      | 6 (2 Opening Coils, With A and B Input)<br>7 (2 Opening Coils, Closing Coil, With A and B Input)<br>7 (2 Opening Coils, Closing Coil, With A and B Input) |
|                         | Stroke Length                   | 45 mm                                                                                                    |
|                         | Red Light/52A Input Select      | 3                                                                                                    |
|                         | Green Light/52B Input Select    | 4                                                                                                    |
|                         | Opening Coil 1 Select           | 1                                                                                                    |
|                         | Closing Coil Select             | 2                                                                                                    |
|                         | Red Light/52A Input Polarity    | Negative                                                                                                    |
|                         | Green Light/52B Input Polarity  | Positive                                                                                                    |
|                         | Opening Coil 1 Polarity         | Positive                                                                                                    |
|                         | Closing Coil Polarity           | Positive                                                                                                    |
|                         | Operation Number Increments On  | Open                                                                                                    |
|                         | A Input Delay                   | -9 ms                                                                                                    |
|                         | Contact Wear Mode               | l²×Ţ                                                                                                    |
|                         | Contact Life Danger Limit       | 300,000,000 A <sup>2</sup> × sec                                                                                                    |
|                         | Contact Life Warning Limit      | 0 %                                                                                                    |
|                         | Arcing Time Limit               | 16 ms                                                                                                    |
|                         | Interrupting Time Limit         | 0 ms                                                                                                    |
|                         | Opening Time Limit              | 0 ms                                                                                                    |
|                         | Closing Time Limit              | 0 ms                                                                                                    |
|                         | Opening Travel Time Limit       | 0 ms                                                                                                    |
|                         | Closing Travel Time Limit       | 0 ms                                                                                                    |
|                         | Total Closing Time Limit        | 0 ms                                                                                                    |
|                         | Operations Count Limit          | 300                                                                                                    |
|                         | Fault Interrupt Count Limit     | 100                                                                                                    |
|                         | Non-Fault Interrupt Count Limit | 200                                                                                                    |
|                         | No Operations Limit             | 500 days                                                                                                    |
|                         | Restrike Alarm                  | Disabled                                                                                                    |

#### Figure 55 – Selecting Input Mode 5

This choice monitors the state of a single Opening Coil, the Closing Coil, the 52a and 52b auxiliary switches . When the Opening Coil is energized, the Optimizer3 registers an Open operation and records the time duration of the Opening Coil pulse. The start is the protective relay closing the trip circuit. The end is the opening of the 52A auxiliary switch, modified by the A Input Delay, which begins the Contact Duty measurement. This time duration is named Opening Time, given in milliseconds. The Opening Time measurement is modified by the A Input Delay.

The Opening Travel Time is defined by the time duration beginning with the falling edge of the Opening Coil pulse (52a auxiliary switch opening) and ending with 52b auxiliary switch closing. This segment of time is recorded and reported as Opening Travel Time, given in milliseconds. Opening Travel Time is the actual measurement and is not modified by the A Input Delay.

When the Closing Coil is energized, the monitor registers a Close operation. The time duration from Closing Coil energization to 52b auxiliary switch opening is reported as Closing Time, given in milliseconds. The time duration from 52b auxiliary switch opening to 52a auxiliary switch closing is reported as Closing Travel Time, given in milliseconds. Closing Travel Time is the actual measurement and is not modified by the A Input Delay. Total Closing Time is the sum of the Closing Time and Closing Travel Time measurements.

Optimizer3 pre-assigns default control inputs, but they can be changed if desired:

- AUX 1 input can be assigned to the Opening Coil
- AUX 2 input can be assigned to the Closing Coil.
- AUX 3 input can be assigned to the 52a auxiliary switch
- AUX 4 input can be assigned to the 52b auxiliary switch

The recommended AUX 3 connection is to a spare 52a auxiliary switch that is wetted by the station battery voltage. There are alternate wiring connections which give an equivalent timing signal for AUX 3- connection in parallel to an in service 52a auxiliary switch or connection in parallel with the Red Light bulb. The Red Light/52a Polarity setting is specific to the connection type.

| AUX 3 Input Wiring Connection                    | AUX 3 Polarity setting | Туре        |
|--------------------------------------------------|------------------------|-------------|
| In series with wetted spare 52a auxiliary switch | Negative               | Recommended |
| In parallel with in service 52a auxiliary switch | Positive               | Alternate   |
| In parallel with red light bulb                  | Negative               | Alternate   |

The recommended AUX 4 connection is to a spare 52b auxiliary switch that is wetted by the station battery voltage. There are other wiring connections which give an equivalent timing signal for AUX 4- connection in parallel to an in service 52b auxiliary switch or connection in parallel with the Green Light bulb. The Green Light/52b Polarity setting is specific to the connection location.

| Table | 6 | - Aux | 4 Input | Polarity |
|-------|---|-------|---------|----------|
|-------|---|-------|---------|----------|

| AUX 4 Input Wiring Connection                    | AUX 4 Polarity setting | Туре        |
|--------------------------------------------------|------------------------|-------------|
| In series with wetted spare 52b auxiliary switch | Positive               | Recommended |
| In parallel with in service 52b auxiliary switch | Negative               | Alternate   |
| In parallel with green light bulb                | Positive               | Alternate   |

**NOTE**: Wiring connections shown in the following diagrams (Figure 56).

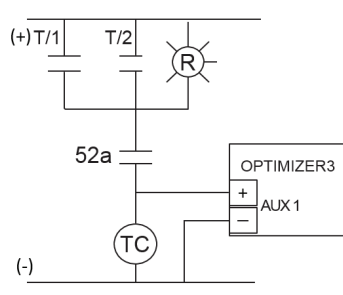

**Opening Coil Input Polarity = Positive** 

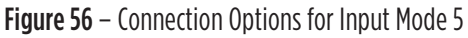

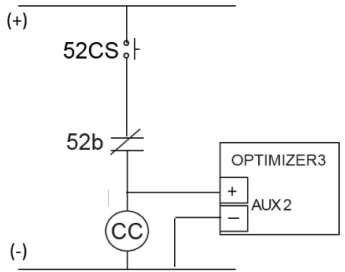

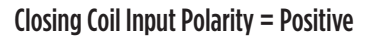

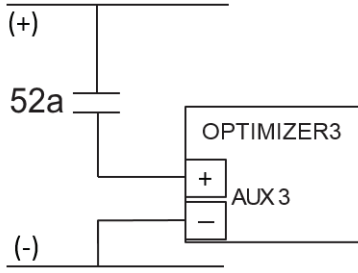

Recommended Connection R.L./52a Input Polarity = Negative

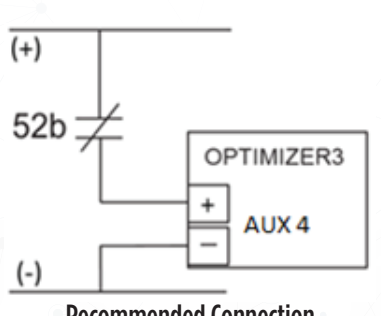

Recommended Connection G.L./52b Input Polarity = Positive

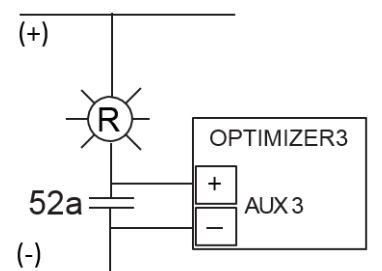

Alternate Connection R.L./52a Input Polarity = Positive

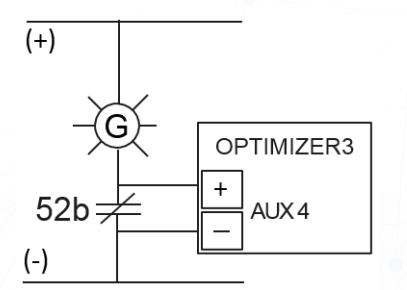

Alternate Connection G.L./52b Input Polarity = Negative

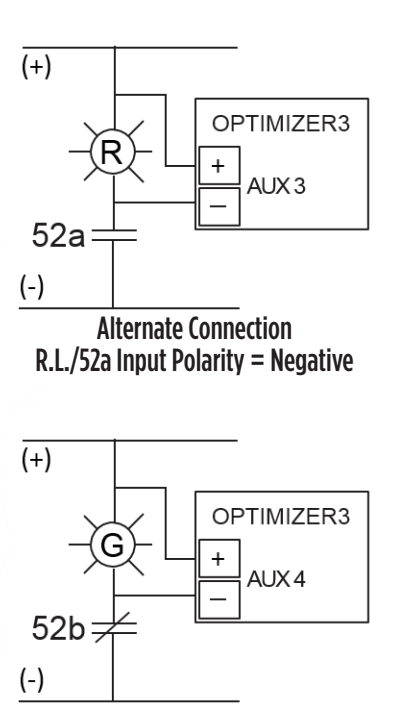

Alternate Connection G.L./52b Input Polarity = Positive

## <u>MODE 6</u>

| Figure 57 – Selecting Input Mode 6 |                                 |                                                                                                    |  |  |
|------------------------------------|---------------------------------|----------------------------------------------------------------------------------------------------|--|--|
| Circuit Breaker Monitor            | Power System Frequency          | 60 Hz                                                                                                    |  |  |
|                                    | Bushing CT Turn Ratio - n:1     | 240                                                                                                    |  |  |
|                                    | Current Transducer Rating       | 100 A                                                                                                    |  |  |
|                                    | Fault Detect Threshold          | 2000 amps                                                                                                    |  |  |
|                                    | Input Mode                      | 3 (Continuous A, No B Input)<br>4 (Opening Coil, With B Input)<br>5 (Opening Coil, Closing Coil, With A and B Input)<br>8 (2 Opening Coils, With A and B Input)<br>7 (2 Opening Coils, Closing Coil, With A and B Input) |  |  |
|                                    | Stroke Length                   | 45 mm                                                                                                    |  |  |
|                                    | Red Light/52A Input Select      | 3                                                                                                    |  |  |
|                                    | Green Light/52B Input Select    | 4                                                                                                    |  |  |
|                                    | Opening Coil 1 Select           | 1                                                                                                    |  |  |
|                                    | Opening Coil 2 Select           | 2                                                                                                    |  |  |
|                                    | Red Light/52A Input Polarity    | Negative                                                                                                    |  |  |
|                                    | Green Light/52B Input Polarity  | Positive                                                                                                    |  |  |
|                                    | Opening Coil 1 Polarity         | Positive                                                                                                    |  |  |
|                                    | Opening Coil 2 Polarity         | Positive                                                                                                    |  |  |
|                                    | Operation Number Increments On  | Open                                                                                                    |  |  |
|                                    | A Input Delay                   | -9 ms                                                                                                    |  |  |
|                                    | Contact Wear Mode               | l²×⊤                                                                                                    |  |  |
|                                    | Contact Life Danger Limit       | 300,000,000 A <sup>a</sup> × sec                                                                                                    |  |  |
|                                    | Contact Life Warning Limit      | 0 %                                                                                                    |  |  |
|                                    | Arcing Time Limit               | 16 ms                                                                                                    |  |  |
|                                    | Interrupting Time Limit         | 0 ms                                                                                                    |  |  |
|                                    | Opening Time Limit              | 0 ms                                                                                                    |  |  |
|                                    | Opening Travel Time Limit       | 0 ms                                                                                                    |  |  |
|                                    | Closing Travel Time Limit       | 0 ms                                                                                                    |  |  |
|                                    | Operations Count Limit          | 300                                                                                                    |  |  |
|                                    | Fault Interrupt Count Limit     | 100                                                                                                    |  |  |
|                                    | Non-Fault Interrupt Count Limit | 200                                                                                                    |  |  |
|                                    | No Operations Limit             | 500 days                                                                                                    |  |  |
|                                    | Restrike Alarm                  | Disabled                                                                                                    |  |  |
|                                    | CT Failure Alarm                | Enabled                                                                                                    |  |  |

This choice monitors two Opening Coils, the 52a and 52b auxiliary switches. Mode 6 assumes that no connection to the Closing Coil is possible. Because of this, Closing Time is not measured.

The first Opening Coil to be energized is identified. The Optimizer3 registers an Open operation and records the time duration of the Opening Coil pulse. The start is the protective relay closing the trip circuit. The end is the opening of the 52A auxiliary switch, modified by the A Input Delay, which begins the Contact Duty measurement. This time duration is named Opening Time, given in milliseconds. The Opening Time measurement is modified by the A Input Delay.

The Opening Travel Time is defined by the time duration beginning with the falling edge of the Opening coil pulse (52a auxiliary switch opening) and ending with 52b auxiliary switch closing. This segment of time is recorded and reported as Opening Travel Time, given in milliseconds. Opening Travel Time is the actual measurement and is not modified by the A Input Delay.

When the 52b transitions from closed to open, the monitor registers a Close operation and records the time duration until the 52a closes. This time duration is called Closing Travel Time, given in milliseconds.

**NOTE**: Examples shown in the following diagrams (Figure 58).

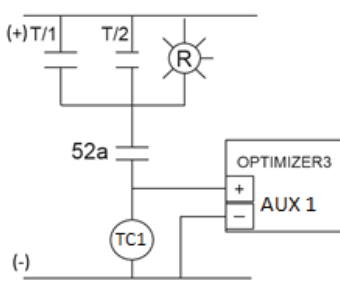

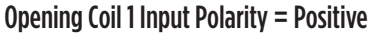

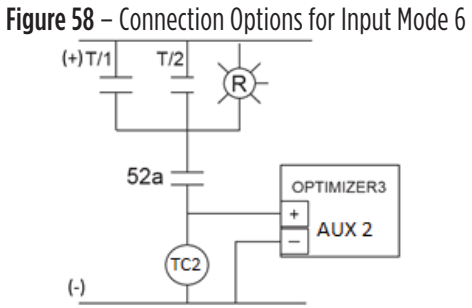

Closing Coil 2 Input Polarity = Positive

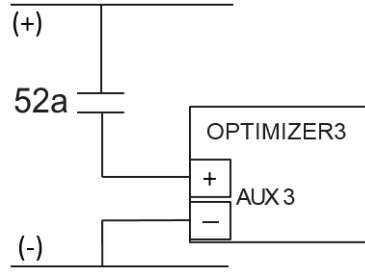

**Recommended Connection** R.L./52a Input Polarity = Negative

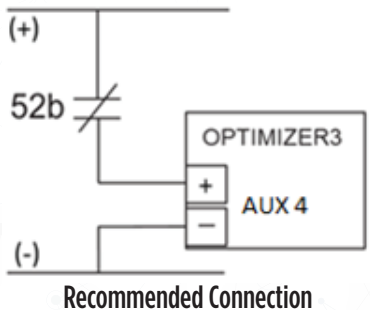

G.L./52b Input Polarity = Positive

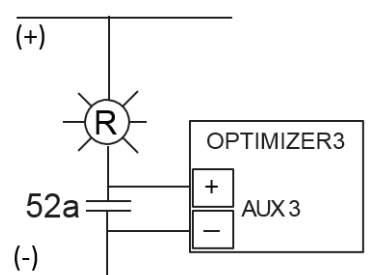

Alternate Connection R.L./52a Input Polarity = Positive

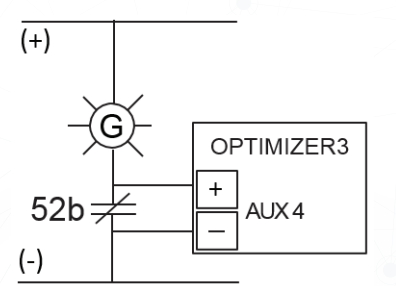

Alternate Connection G.L./52b Input Polarity = Negative

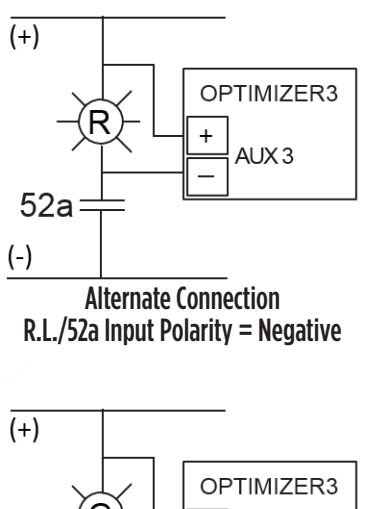

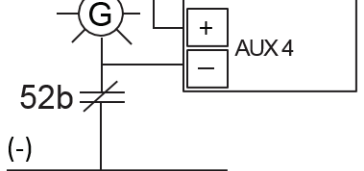

Alternate Connection G.L./52b Input Polarity = Positive

## <u>MODE 7</u>

This choice monitors two Opening Coils, the Closing Coil, the 52a and 52b auxiliary switches. The first Opening Coil to be energized is identified. The Optimizer3 registers an Open operation and records the time duration of the Opening Coil pulse. The start is the protective relay closing the trip circuit. The end is the opening of the 52A auxiliary switch, modified by the A Input Delay, which begins the Contact Duty measurement. This time duration is named Opening Time, given in milliseconds. The Opening Time measurement is modified by the A Input Delay.

The time duration from 52a auxiliary switch opening to 52b auxiliary switch closing is reported as Opening Travel Time, given in milliseconds. Opening Travel Time is the actual measurement and is not modified by the A Input Delay.

When the Closing Coil is energized, the monitor registers a Close operation. The time duration from Closing Coil energization to 52b auxiliary switch opening is reported as Closing Time, given in milliseconds. The time duration from 52b auxiliary switch opening to 52a auxiliary switch closing is reported as Closing Travel Time, given in milliseconds. Closing Travel Time is the actual measurement and is not modified by the A Input Delay. Total Closing Time is the sum of the Closing Time and Closing Travel Time measurements.

| · · · · · · · · · · · · · · · · · · · | Figure 55 Sciencing input in    |                                                                                                    |
|---------------------------------------|---------------------------------|----------------------------------------------------------------------------------------------------|
| Circuit Breaker Monitor               | Power System Frequency          | 60 Hz                                                                                                    |
|                                       | Bushing CT Turn Ratio - n:1     | 240                                                                                                    |
|                                       | Current Transducer Rating       | 100 A                                                                                                    |
|                                       | Fault Detect Threshold          | 2000 amps                                                                                                    |
|                                       | Input Mode                      | 3 (Continuous A, No B Input)<br>4 (Opening Coil, Wth B Input)<br>5 (Opening Coil, Closing Coil, Wth A and B Input)<br>6 (2 Opening Coils, Wth A and B Input)<br>7 (2 Opening Coils, Closing Coil, Wth A and B Input) |
|                                       | Stroke Length                   | 45 mm                                                                                                    |
|                                       | Red Light/52A Input Select      | 4                                                                                                    |
|                                       | Green Light/52B Input Select    | 5                                                                                                    |
|                                       | Opening Coil 1 Select           | 1                                                                                                    |
|                                       | Opening Coil 2 Select           | 2                                                                                                    |
|                                       | Closing Coil Select             | 3                                                                                                    |
|                                       | Red Light/52A Input Polarity    | Negative                                                                                                    |
|                                       | Green Light/52B Input Polarity  | Positive                                                                                                    |
|                                       | Opening Coil 1 Polarity         | Positive                                                                                                    |
|                                       | Opening Coil 2 Polarity         | Positive                                                                                                    |
|                                       | Closing Coil Polarity           | Positive                                                                                                    |
|                                       | Operation Number Increments On  | Open                                                                                                    |
|                                       | A Input Delay                   | -9 ms                                                                                                    |
|                                       | Contact Wear Mode               | <sup>2</sup> ×T                                                                                                    |
|                                       | Contact Life Danger Limit       | 300,000,000 A <sup>2</sup> × sec                                                                                                    |
|                                       | Contact Life Warning Limit      | 0 %                                                                                                    |
|                                       | Arcing Time Limit               | 16 ms                                                                                                    |
|                                       | Interrupting Time Limit         | 0 ms                                                                                                    |
|                                       | Opening Time Limit              | 0 ms                                                                                                    |
|                                       | Closing Time Limit              | 0 ms                                                                                                    |
|                                       | Opening Travel Time Limit       | 0 ms                                                                                                    |
|                                       | Closing Travel Time Limit       | 0 ms                                                                                                    |
|                                       | Total Closing Time Limit        | 0 ms                                                                                                    |
|                                       | Operations Count Limit          | 300                                                                                                    |
|                                       | Fault Interrupt Count Limit     | 100                                                                                                    |
|                                       | Non-Fault Interrupt Count Limit | 200                                                                                                    |

#### Figure 59 – Selecting Input Mode 7

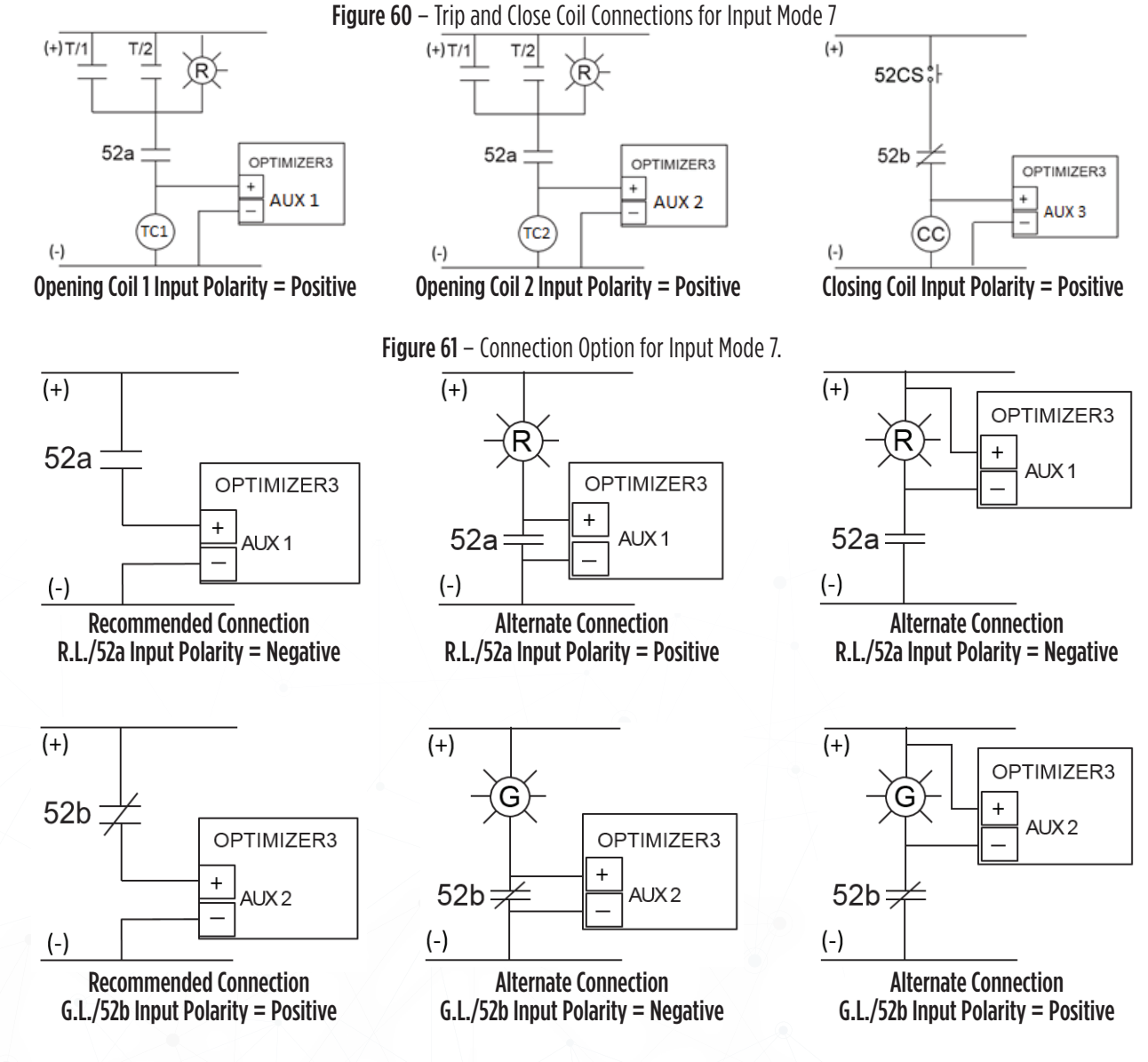

# **VELOCITY & AVERAGE VELOCITY MEASUREMENTS**

The Optimizer3 will report the Opening Velocity (modes 1,4,5,6,7) and Closing Velocity (modes 1,5,6,7) during Trip and Close operations. The Last 10 Opening and Closing Velocity measurements are averaged to provide the Average Opening Velocity and Average Closing Velocity.

During a Trip operation, the Opening Velocity measurement is calculated by dividing the main contact stroke distance by the Open Travel Time. During a Close operation, the Closing Velocity measurement is calculated by dividing the main contact stroke distance by the Close Travel Time.

The average velocity is an important measurement from the standpoint of trend. The absolute value may not exactly agree with an off-line time-travel test. An off-line time travel test will calculate the velocity as the main contact travels through the arcing zone. The arcing zone may be defined by different end points than are assumed by the Optimizer3. The Optimizer3 calculates the opening velocity from 52A assertion to 52B assertion. The velocity calculation can be manipulated slightly by adjusting the stroke

distance. The breaker instruction book will have information on the timing of the breaker operations.

Careful study of the Open and Close Illustrations shows the total contact stroke of 85 mm. The Optimizer3 begins the timer at the start of the Opening Coil pulse. The 52a auxiliary switch opens at 11mS. The 52b auxiliary switch closes at 33 mS. The approximate locations of 52A and 52B assertions are 128 mm and 43 mm, giving a stroke of 85 mm from 52A opening to 52B closing.

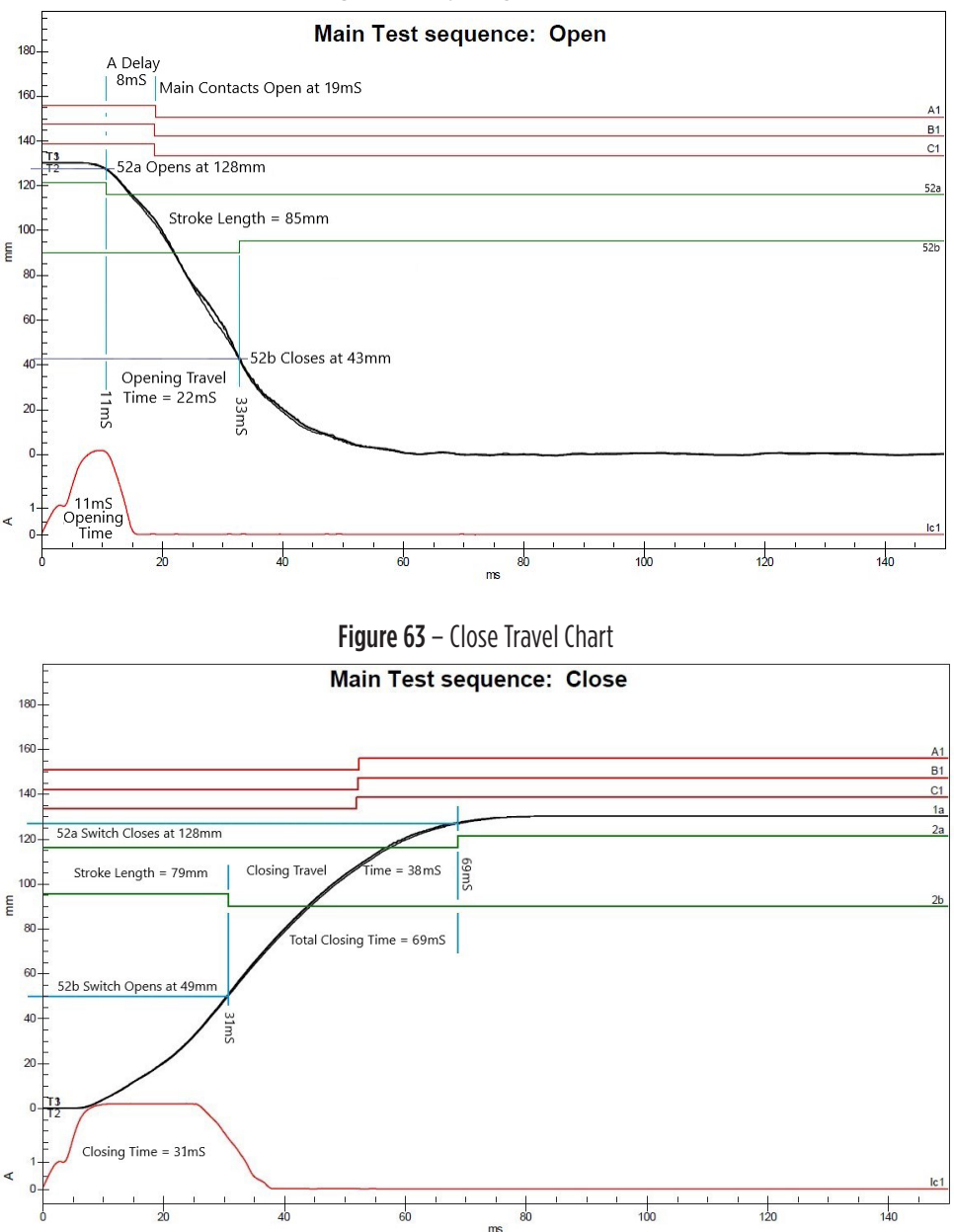

Figure 62 – Opening Travel Chart

For this breaker, the approximate value of 82 mm for stroke is used as a Configuration setting in the Optimizer3. This is the average of the strokes found in the Opening and Close Travel Charts (85 mm + 79 mm)/2 = 82 mm.

For some test operations, the following data is produced:

| 1         |                         | 1     |                  | -         |           | •         |                  | 1          |                   |                    |               |                |
|-----------|-------------------------|-------|------------------|-----------|-----------|-----------|------------------|------------|-------------------|--------------------|---------------|----------------|
| Report ID | Date/Time               | Туре  | Operation Number | Open Coil | Open Type | Open Time | Open Travel Time | Close Time | Close Travel Time | Total Closing Time | Open Velocity | Close Velocity |
| 22        | Mar 15, 2022, 5:01:35PM | Open  | 177              | 1         | Non Fault | 11        | 27               |            |                   |                    | 3.04          |                |
| 21        | Mar 15, 2022, 5:01:19PM | Close |                  |           |           |           |                  | 30         | 38                | 68                 |               | 2.16           |
| 20        | Mar 15, 2022, 5:01:12PM | Open  | 176              | 2         | Non Fault | 12        | 26               |            |                   |                    | 3.15          |                |
| 19        | Mar 15, 2022, 5:00:57PM | Close |                  |           |           |           |                  | 31         | 39                | 69                 |               | 2.10           |
| 18        | Mar 15, 2022, 5:00:48PM | Open  | 175              | 1         | Non Fault | 11        | 26               |            |                   |                    | 3.15          |                |
| 17        | Mar 15, 2022, 4:45:45PM | Close |                  |           |           |           |                  | 31         | 38                | 69                 |               | 2.16           |
| 16        | Mar 15, 2022, 4:45:18PM | Open  | 174              | 1         | Non Fault | 11        | 26               |            |                   |                    | 3.15          |                |
| 15        | Mar 15, 2022, 4:44:45PM | Close |                  |           |           |           |                  | 30         | 38                | 68                 |               | 2.16           |

Figure 64 – Open and Close Travel Data

The Optimizer3 divides 82 mm stroke by 26 mS Opening Travel Time to get 3.15 millimeters per millisecond (or meters per second).

The Optimizer3 divides 82 mm stroke by 33 mS Closing Travel Time to get 2.16 millimeters per millisecond (or meters per second).

The breaker instruction book gives a calculation of 3 meters per second for an open operation and 2 meters per second for a close operation. The Optimizer3 gives a very good approximation of the Opening and Closing Velocities.

# **CURRENT AND VOLTAGE LOGGING**

The Optimizer3 is continuously monitoring its power supply voltage and the phase currents.

- Every two hours, the power supply voltage and the phase currents are logged in the database.
- Each day, the minimum, maximum and average power supply voltage and phase currents are calculated and logged in the database.
- As the Optimizer3 monitors the phase currents, while the breaker's main contacts are interrupting a fault, the highest measured current value for each phase is recorded as Peak Current (Φ A,B,C). The Peak Current is measured only during the Arc Time. The time duration of the Peak Current is not recorded only its amplitude. This is a different measurement than the I<sup>2</sup>T but occurs during the same (Arc) time period.

This data is available for download from the Export page. Choose the items for download from the Available Data list, set the desired Date Range and then click the Export button at the bottom of the page.

- Average Power Supply Voltages are downloaded by clicking "Voltage Monitor Continuous Metrics" and selecting "Supply Voltage" instead of a sensor.
- Average Phase Currents are downloaded by clicking "Circuit Breaker Current History".
- Peak Phase Currents are downloaded by clicking "Phase X Peak Current".

# **USE OF AUX INPUTS FOR CONTROL CIRCUIT STATUS MONITORING**

AUX Inputs left unused for Modes 1-6 may be used for voltage on/off status monitoring of any DC control circuit node. High and Low voltage status may be monitored. After the Mode is saved, unused AUX inputs will be available in the Digital Input cell. They may be configured as active-high or active-low. The Off/On threshold is approximately 35 volts DC.

The AUX Input can drive the relay output only. There is no visibility for the status of AUX Inputs used this way on web pages or through DNP. The relay status is visible as a DNP point so if no other parameter is configured to assert the relay, then the status of the AUX Input may be known by the status of the relay DNP point

For instance, if Mode 6 is selected and saved and AUX Inputs defined, the remaining unused AUX Inputs will show in the Digital Input cell. From the Configuration Page:

| Digital Inputs |   |               |             |
|----------------|---|---------------|-------------|
| Channel 5      |   | Active State  | High<br>Low |
| Relay          | + | Enabled       | Yes         |
|                |   | Polarity      | Normal      |
|                |   | Logic         | OR          |
|                |   | Latch         | No          |
| 🗆 Input 1      | - | Туре          | State       |
|                |   | Digital Input | Channel 5   |

Figure 65 – Programming a Spare Aux Input for State Monitoring

**NOTE**: To configure a Binary DNP point to report the relay state:

- Category = "Other"
- Source = "Relay Activated"

|      | rigule ou | riogi | unining a binary bin 51 onit to r | ionitor the Keldy State          |
|------|-----------|-------|-----------------------------------|----------------------------------|
| Bina | ary       |       | Default static variation          | Group 1 Variation 2 - with flags |
|      |           |       | Override defaults                 | No                               |
|      |           |       | Number of measurements            | 1                                |
| 1    | 1         |       | Category                          | Other                            |
|      |           |       | Source                            | None A Relay Activated           |

#### Figure 66 – Programming a Binary DNP3 Point to Monitor the Relay State

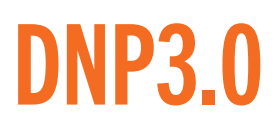

Refer to the Optimizer3 DNP3 Device Profile Document (000-0321) for details on the Optimizer3's DNP3 implementation and a complete DNP3 Points List.

It is recommended that some planning and preparation be made before programming the Optimizer3 DNP3 section. Review the DNP3 Point List and decide what information from which sensors and which phases will be retrieved through DNP3. Program the Sensors, SF<sub>6</sub> Gas Monitor and Circuit Breaker Monitor sections first, before programming the DNP3 section.

# **PROGRAMMING FOR DNP3**

There are two operating modes for DNP3 communication, Ethernet (TCP/IP) and Serial RS-485 (Port A or B). They can be selected by clicking the word "Disabled". A pull-down menu will appear, where the selection can be made

| Figure 67 – Elidade DNPS    |      |                                                      |  |  |  |  |
|-----------------------------|------|------------------------------------------------------|--|--|--|--|
| Circuit Breaker Information | ·    |                                                      |  |  |  |  |
| Circuit Breaker Monitor     | ·    |                                                      |  |  |  |  |
| Digital Inputs              | ·    |                                                      |  |  |  |  |
| Relay >                     | ·    |                                                      |  |  |  |  |
| DNP3                        | Mode | Disabled<br>TCP/IP<br>RS-485 Port A<br>RS-485 Port B |  |  |  |  |

#### Figure C7 Enchis DND7

Once the selection is made, the DNP3 setup menu will appear. The desired number of Binary, Analog and Counter points can be programmed.

|         | <b>FIGURE 00</b> – Set Nulliper of DNPS P | אוונג                                    |
|---------|-------------------------------------------|------------------------------------------|
| DNP3    | Mode                                      | TCP/IP                                   |
|         | TCP/IP Port                               | 20000                                    |
|         | TCP/IP Communication Timeout              | 60 min                                   |
|         | Slave Address                             | 10                                       |
|         | Master Address                            | 1                                        |
|         | Enable Unsolicted Messages                | No                                       |
|         | Enable Time Synchronization               | No                                       |
|         | Enable Units Conversion                   | No                                       |
|         | Logging Level                             | Normal                                   |
| Binary  | Default static variation                  | Group 1 Variation 2 - with flags         |
|         | Override defaults                         | No                                       |
|         | Number of measurements                    | 1                                        |
| □1      | Category                                  | Any                                      |
|         | Source                                    | None                                     |
| Analog  | Default static variation                  | Group 30 Variation 1 - 32-bit with flags |
|         | Override defaults                         | No Enter Value Here                      |
|         | Number of measurements                    | 🗵 🔽 🗙 0 200                              |
| Counter | Default static variation                  | Group 20 Variation 1 - 32-bit with flags |
|         | Override defaults                         | No                                       |
|         | Number of measurements                    | 3                                        |
| 1       | Category                                  | Any                                      |
|         | Source                                    | None                                     |
| 2       | Category                                  | Any                                      |
|         | Source                                    | None                                     |
| 3       | Category                                  | Any                                      |
|         | Source                                    | None                                     |
|         |                                           |                                          |

Figure 68 – Set Number of DNP3 Points

When the number is entered, pre-numbered rows will appear below each section. The number of the row is the DNP Point Index number. The number of points can be changed at any time in the programming process. Points can be added as needed by changing the "Number of Measurements".

Choose the category, from which the DNP3 point will be selected from the following catagories.

- Any
- Circuit Breaker Monitor
- Circuit Breaker Monitor Phase (A,B,C)
- Other
- Sensor (1,2,3,4,5,A,B,C)

Once the category has been chosen, the Source can be selected from the pull-down menu. The items available in the menu will vary depending upon the program settings for the Sensors, the SF<sub>6</sub> Gas Monitor and Circuit Breaker Monitor. If you don't find the item you want in the pull-down menu, double-check your programming in these sections.

|   | Figure 69 – Select DNP3 Points Source |                          |                                                                                                    |  |  |  |
|---|---------------------------------------|--------------------------|----------------------------------------------------------------------------------------------------|--|--|--|
| B | inary                                 | Default static variation | Group 1 Variation 2 - with flags                                                                                      |  |  |  |
|   |                                       | Override defaults        | No                                                                                                    |  |  |  |
|   |                                       | Number of measurements   | 1                                                                                                    |  |  |  |
| [ | <b>1</b>                              | Category                 | Circuit Breaker Monitor                                                                                               |  |  |  |
|   |                                       | Source                   | CT Failure Enable                                                                                                    |  |  |  |
|   | nalog                                 | Default static variation | Group 30 Variation 1 - 32-bit with flags                                                                              |  |  |  |
|   |                                       | Override defaults        | No                                                                                                    |  |  |  |
|   |                                       | Number of measurements   | 2                                                                                                    |  |  |  |
| [ | <b>1</b>                              | Category                 | Circuit Breaker Monitor                                                                                               |  |  |  |
|   |                                       | Source                   | Opening Travel Time                                                                                                   |  |  |  |
| 1 | 2                                     | Category                 | Sensor A                                                                                                    |  |  |  |
|   |                                       | Source                   | Sensor A Mass Loss<br>Sensor A Pressure<br>Sensor A Pressure Trend Limit Value<br>Sensor A Pressure Trend Limit Value |  |  |  |

## **DNP3 BEHAVIOR**

#### **FLAG BEHAVIOR**

The Online and Restart quality flag bits are used to indicate the status of DNP3 analog points.

- When the system is restarted or powered on, the Restart bit is asserted.
- When a valid sensor input is provided (no sensor errors), the Online flag is asserted, and restart is de-asserted.
- When a sensor error occurs, the Online flag is de-asserted.

### **VALUE BEHAVIOR**

Under error-free conditions, each DNP3 analog point value is updated when the deadband value is exceeded. In the case of a sensor error, the previous value prior to the error remains as the analog point value and the DNP3 flag changes to offline. When the restart quality flag is asserted, the analog point value is set to 0.

### **TIME STAMPS**

The time stamp is updated each time the DNP3 point value is updated using the system time of the Optimizer3. The Optimizer3 system time can be synchronized with an NTP server or from a DNP3 master. The NTP server's IP address is specified in the Configuration Page, in the Date/Time group, 'NTP Servers' option. Multiple NTP servers can be used by placing a space between the addresses. To enable time synchronization from a DNP3 master, set 'Enable Time Synchronization' to 'Yes' in the DNP3 configuration menu. The 'Time Synchronization Interval' can be set from this menu.

## **UNITS CONVERSION**

The Optimizer3 reports DNP3 values in Metric units (grams per liter, BAR, Celsius, liters, grams, meters) regardless of the units chosen in System Preferences, unless the "Enable Units Conversion" is enabled. If enabled, the DNP3 values will be reported in the units chosen in the system Preferences.

| <br>                         |               |
|------------------------------|---------------|
| Mode                         | TCP/IP        |
| TCP/IP Port                  | 20000         |
| TCP/IP Communication Timeout | 60 min        |
| Slave Address                | 10            |
| Master Address               | 1             |
| Enable Unsolicited Messages  | No            |
| Enable Time Synchronization  | No            |
| Enable Units Conversion      | Yes A<br>No V |
| Logging Level                | Normal        |
|                              |               |

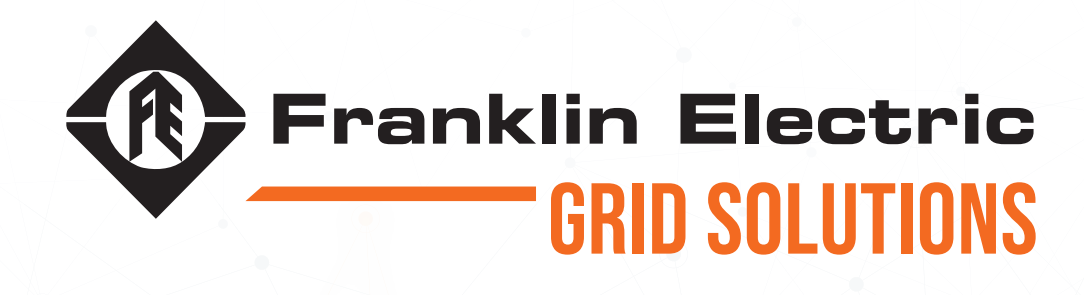

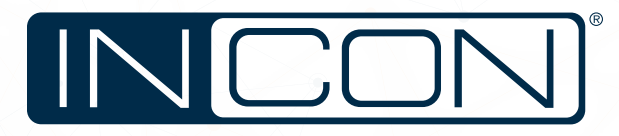